# Priročnik za tehnično oblikovanje zaključnih del v programu Microsoft Word

# Nina Krmac

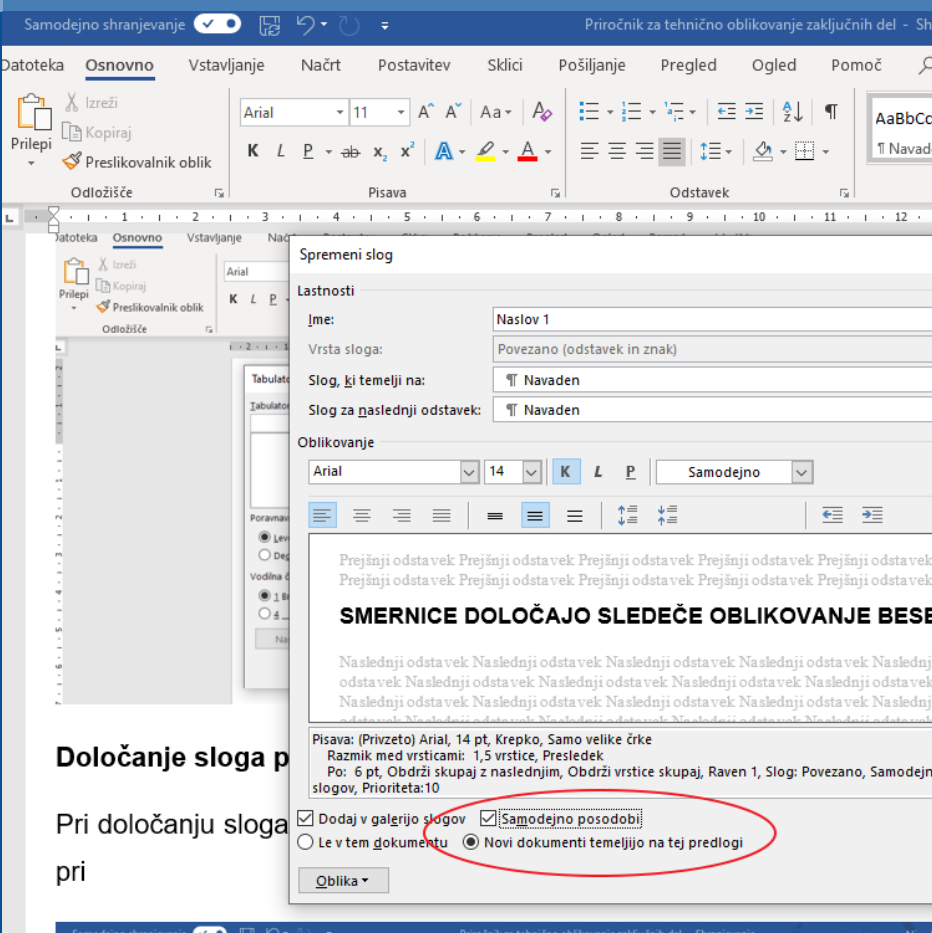

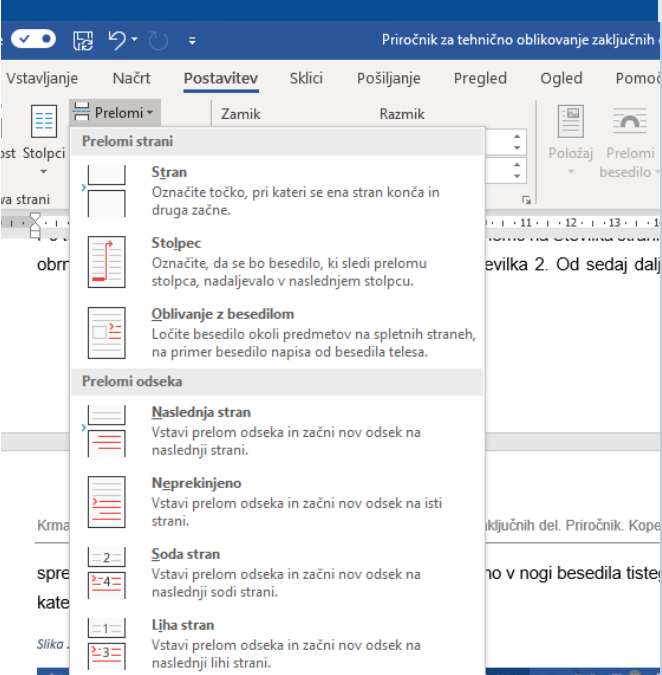

| Samodejno shranjeva                | inje 🕒 🗄 り・ひ                                                                                                    |                                                                                                    |                                                                                                    | Priroč                                                                                                    | nik za tehničn                                                                                                    | o oblikovanj                                                                 | je zaključnih d                        | el rev1.      | " <i>11</i> | M         | 01                | 1007     |
|------------------------------------|----------------------------------------------------------------------------------------------------|----------------------------------------------------------------------------------------------------|----------------------------------------------------------------------------------------------------|----------------------------------------------------------------------------------------------------|----------------------------------------------------------------------------------------------------|------------------------------------------------------------------------------|----------------------------------------|---------------|-------------|-----------|-------------------|----------|
| Datoteka Osnovno                   | Vstavljanje Načrt                                                                                                    | Postavitev                                                                                                    | Sklici                                                                                                    | Pošiljanje                                                                                                    | Pregled                                                                                                    | Ogled                                                                        | Pomoč                                  | 9             | Išči        |           |                   |          |
| Prilepi<br>▼ Verslikovalni         | Spremeni slog<br>il Lastnosti                                                                                                    | Odstavek<br>Za <u>m</u> iki in razmi                                                                                                    | ki Potek b                                                                                                    | e <u>s</u> edila                                                                                                    |                                                                                                    |                                                                              | ? ×                                    | ?             | ×           | сDс<br>эz | AABBO<br>Naslov 1 | Aa<br>Na |
| VPEsikoval     Odložišče     (221) | I camoda<br>jme:<br>Vrsta sloga:<br>Slog, jć temelji na:<br>Slog za paslednji odstavel:<br>Oblikovanje<br>Arial<br>Prejleji odstavek Pre-<br>odstavek Prejleji od<br>TRENUTNO :<br>NAM JE LAH<br>DOLOČAJO,<br>LOČENCA 1, 14 pr<br>Razmik med vrsticami: 1,<br>Pr: 6 rpt. Oddrži skoga z<br>Prioriteta:10 | Ostevičevanje<br>Obtavnan<br>Obtavna<br>Obtavna<br>Obtavna<br>Predosla<br>Predosla<br>Pred | strani<br>a osamljenih<br>upaj z naslec<br>stice skupaj<br>tran pred<br>m<br>lči vrstic odst<br>esed<br>dilnega polja<br>nje:<br>teost Predge otch<br>statu pred<br>atova polja otch<br>statu pred<br>statu pred<br>statu pre | vrstic<br>injoji<br>avka<br>so poljaja otovar forganja<br>so poljaja otovar vrstio<br>so poljaja otovar vrstio | potnovet herydyd antonio<br>at thyfog antonion (a seriedd a farannol a seriedd a seriedd a ser | nest Per (fug) oct-time to<br>tant. Semantic UP PE<br>tiddelike. UP bedde na | λ Trucforg<br>d debudge,<br>debug geok | inji<br>i ste | ogov,       | 7         | Slogi<br>- 18 - 1 |          |
|                                    | Le v tem dokumentu                                                                                                    | _abulatorji                                                                                                    | Na                                                                                                    | stavi kot privzeto                                                                                                    |                                                                                                    | V redu                                                                       | Prekliči                               |               | Prekliči    | ]         |                   |          |

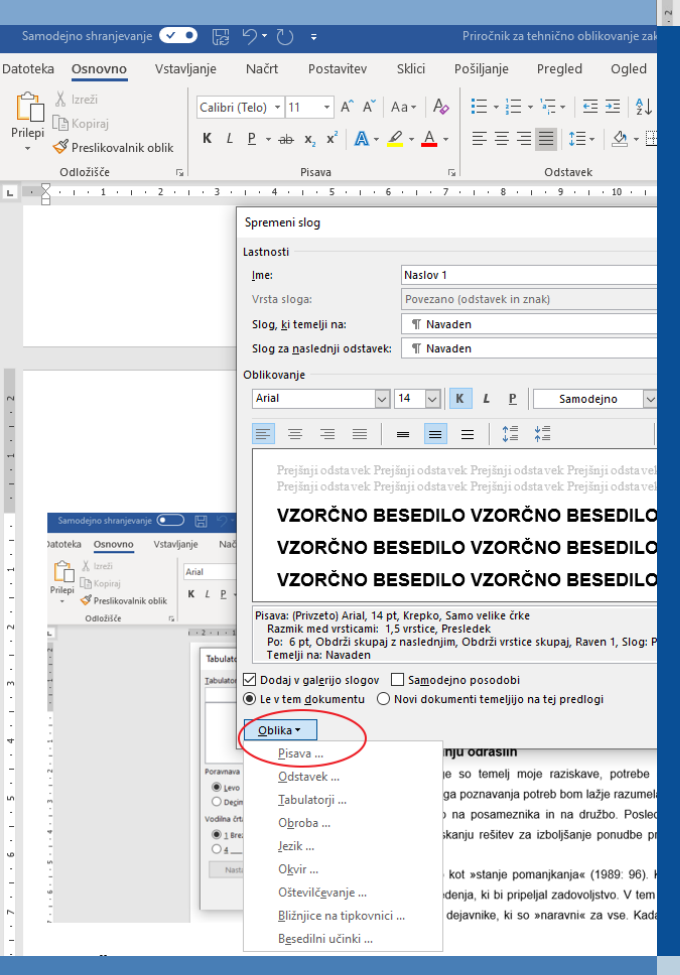

CC BY-SA

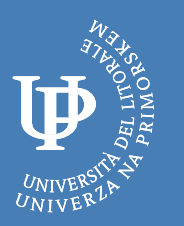

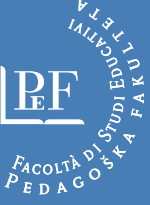

Priročnik za tehnično oblikovanje zaključnih del v programu Microsoft Word Nina Krmac

Recenzent • Tine Mezgec Izdala in založila • Založba Univerze na Primorskem Glavni urednik • Jonatan Vinkler Vodja založbe • Alen Ježovnik

Brezplačna elektronska izdaja Koper 2020

http://www.hippocampus.si/ISBN/978-961-293-047-9.pdf http://www.hippocampus.si/ISBN/978-961-293-048-6/index.html https://doi.org/10.26493/978-961-293-047-9

Kataložni zapis o publikaciji (CIP) pripravili v Narodni in univerzitetni knjižnici v Ljubljani COBISS.SI-ID=37346563

ISBN 978-961-293-047-9 (pdf) ISBN 978-961-293-048-6 (html)

# KAZALO VSEBINE

| 1 UVOD                                                    | 1  |
|-----------------------------------------------------------|----|
| 2 OSNOVNO OBLIKOVANJE DOKUMENTA                           | 2  |
| 2.1 Določanje sloga tekočemu besedilu                     | 4  |
| 2.2 Določanje sloga poglavij                              | 5  |
| 2.3 Določanje sloga naslovom ponazoril                    | 7  |
| 2.4 Ravnilo                                               | 7  |
| 3 OBLIKOVANJE GLAVE IN NOGE                               | 10 |
| 3.1 Oblikovanje glave dokumenta                           | 10 |
| 3.2 Oblikovanje noge dokumenta                            | 10 |
| 3.3 Prelom odseka                                         | 11 |
| 3.4 Številčenje strani                                    | 12 |
| 3.5 Prelom strani                                         | 12 |
| 3.6 Zrcalni robovi                                        | 14 |
| 3.7 Ležeča postavitev besedila                            | 15 |
| 4 OBLIKOVANJE PONAZORIL                                   | 17 |
| 4.1 Oblikovanje kazal                                     | 18 |
| 4.2 Kazalo vsebine                                        | 19 |
| 5 SEZNAM LITERATURE IN VIROV                              | 24 |
| 6 UPORABNO                                                | 26 |
| 6.1 Preslikovanje oblik                                   | 26 |
| 6.2 Odložišče                                             | 26 |
| 6.3 Vnos pripombe                                         | 27 |
| 6.4 Sprotna opomba                                        | 28 |
| 6.5 Sledi spremembam                                      | 28 |
| 6.6. Gumb Pokaži/skrij                                    | 29 |
| 6.7 Odstranjevanje skritih podatkov in osebnih informacij | 30 |
| 7 DOBRODOŠLE FUNKCIJE NA TIPKOVNICI                       | 33 |
| 7.1 Uveljavitev prejšnjega dejanja                        | 33 |
| 7.2 Razdelitev okna dokumenta                             | 33 |
| 7.3 Ostale bližnjice na tipkovnici                        | 33 |
| 8 ZAKLJUČEK                                               | 35 |
| 9 LITERATURA                                              | 36 |

# **KAZALO SLIK**

| Slika 1: Slogi v Word dokumentu                                                   | 2          |
|-----------------------------------------------------------------------------------|------------|
| Slika 2: Sprememba nastavitev slogov                                              | 2          |
| Slika 3: Osnovno oblikovanje tekočega besedila in poglavij                        | 3          |
| Slika 4: Osnovne nastavitve slogov                                                | 3          |
| Slika 5: Odstavek                                                                 | 4          |
| Slika 6: Določanje sloga tekočemu besedilu                                        | 4          |
| Slika 7: Zamik v desno                                                            | 5          |
| Slika 8: Določanje sloga poglavjem                                                | 5          |
| Slika 9: Oblikovanje pisave besedila za določen slog                              | 6          |
| Slika 10: Slog ponazoril                                                          | 7          |
| Slika 11: Platnica in prva notranja stran zaključnega dela (povzeto po Smernice z | a izdelavo |
| zaključnih del, 2015, str. 4)                                                     | 8          |
| Slika 12: Vklop ravnila                                                           | 8          |
| Slika 13: Prikaz ravnila                                                          | 9          |
| Slika 14: Oblikovanje glave dokumenta                                             | 10         |
| Slika 15: Oblikovanje noge dokumenta                                              | 11         |
| Slika 16: Prelom odseka                                                           | 11         |
| Slika 17: Poveži s prejšnjim                                                      | 11         |
| Slika 18: Številčenje strani                                                      | 12         |
| Slika 19: Prelom strani za prve ravni                                             | 13         |
| Slika 20: Prelom strani                                                           | 14         |
| Slika 21: Robovi                                                                  | 14         |
| Slika 22: Zrcalni robovi                                                          | 15         |
| Slika 23: Postavitev ležeče                                                       | 16         |
| Slika 24: Ležeča postavitev besedila                                              | 16         |
| Slika 25: Oblikovanje samodejnega ponazorila                                      | 17         |
| Slika 26: Sprememba naslova ponazorila                                            | 17         |
| Slika 27: Vnos kazala slik                                                        | 18         |
| Slika 28: Nastavitev izbire oblikovanja kazala ponazoril                          | 19         |
| Slika 29: Slogi                                                                   | 19         |
| Slika 30: Določitev sloga poglavjem                                               | 20         |
| Slika 31: Izbira kazala vsebine                                                   | 20         |
| Slika 32: Sprotna posodobitev kazala vsebine                                      | 21         |
| Slika 33: Oblikovanje kazala vsebine po meri                                      | 22         |
| Slika 34: Določitev ravni v kazalu vsebine                                        | 22         |

| Slika 35: Razvrstitev virov in literature po abecednem vrstnem redu | 24 |
|---------------------------------------------------------------------|----|
| Slika 36: Oblikovanje virov in literature                           | 25 |
| Slika 37: Preslikovanje oblik                                       | 26 |
| Slika 38: Odložišče                                                 | 27 |
| Slika 39: Vnos pripombe v besedilo                                  | 27 |
| Slika 40: Vstavljanje sprotne opombe                                | 28 |
| Slika 41: Vklop/Izklop sledenja spremembam                          | 28 |
| Slika 42: Urejanje sledenja spremembam                              | 29 |
| Slika 43: Gumb Pokaži/skrij                                         | 29 |
| Slika 44: Informacije o dokumentu                                   |    |
| Slika 45: Pregled informacij v dokumentu                            | 31 |
| Slika 46: Izpis informacij dokumenta                                | 31 |
| Slika 47: Izbris informacij o dokumentu                             | 32 |
| Slika 48: Prikaz novih informacij dokumenta                         |    |

# KAZALO PREGLEDNIC

Preglednica 1: Bližnjice na tipkovnici (povzeto po Bližnjice na tipkovnici v Wordu, 2020) .....33

# 1 UVOD

Priročnik je namenjen vsem tistim, ki potrebujejo pomoč pri tehničnem oblikovanju seminarskih in zaključnih del ali pa poljubnega dokumenta v programu Microsoft Word. Posebej je namenjen študentom pri pisanju seminarskih in zaključnih del. Za nazoren prikaz funkcij v Word dokumentu smo dokument uredili na podlagi Smernic za izdelavo zaključnih del (2015), ki jih določa Pedagoška Fakulteta Univerze na Primorskem (v nadaljevanju smernice UP PEF).

Tako je priročnik še dodatno koristen za študente Pedagoške fakultete Univerze na Primorskem, ker vsebuje določila smernic UP PEF. Priročnik sicer prikazuje glavne funkcije in ukaze, ki so potrebni za urejanje vsakršnega dokumenta.

Ukazi so prikazani v Word dokumentu s pomočjo slikovnega prikaza. Prikaz oblikovanja je bil opravljen v slovenski različici Microsoft Word za Microsoft 365 (16.0.11929.20436), vendar bo ustrezen tudi za različice Word 2019, Word 2016 in Word 2013. Na podlagi opravljenih delavnic za tehnično oblikovanje seminarskih in zaključnih del so v priročniku posebej izpostavljene rešitve problemov, s katerimi so se študentje UP PEF najpogosteje soočali pri tehničnem oblikovanju.

Priročnik vključuje prikaz različnih ukazov, kot so številčenje strani, prelomi odsekov, zrcalni robovi itd. V zaključnem delu priročnika so uporabnikom priročnika prikazane še številne bližnjice na tipkovnici, ki pri oblikovanju dokumentov prihranijo veliko časa.

Uporabo priročnika se predlaga že pred pričetkom pisanja dokumenta, saj določene funkcije bistveno olajšajo proces pisanja in oblikovanja, če jih predhodno nastavimo.

## 2 OSNOVNO OBLIKOVANJE DOKUMENTA

Pri oblikovanju vsakega dokumenta je pomembno, da si najprej nastavimo slog pisave (tip pisave, velikost črk itd.) posebej za besedilo in poglavja, kot je določeno v smernicah.

Po smernicah UP PEF je:

- celotno besedilo zapisano v navadni pisavi (pokončni znaki) Arial;
- glava, jedrno (tekoče) besedilo in noga so obojestransko poravnani;
- velikost črk jedrnega (tekočega) besedila je 11
- razmik med vrsticami 1,5;

Po smernicah UP PEF so naslovi poglavij:

- prve ravni velikosti 14 in zapisani z velikimi odebeljenimi črkami,
- naslovi poglavij druge ravni so velikosti 12 in zapisani z malimi odebeljenimi črkami,
- naslovi poglavij tretje ravni so velikosti 12 in zapisani z malimi odebeljenimi črkami v poševnem tisku,
- naslovi poglavij četrte ravni pa so v velikosti 12 in zapisani z malimi črkami v poševnem tisku.

Primer: 1 NASLOV, 1.1 Naslov, 1.1.1 Naslov, 1.1.1 Naslov;

| Samodejno shranjevanje 🕶 🔋 ⁄ •                                    | <b>-</b> ∪ -                                                                                                    | Priročnik za tehnično oblikovanje zaklju | učnih del - Shranjevanje 👻                       | Nina Krmac PEF                                          |                                                    |
|-------------------------------------------------------------------|----------------------------------------------------------------------------------------------------|------------------------------------------|--------------------------------------------------|---------------------------------------------------------|----------------------------------------------------|
| Datoteka <mark>Osnovno</mark> Vstavljanje Nač                     | írt Postavitev Sklici                                                                                             | Pošiljanje Pregled Ogled                 | Pomoč 🔎 išci                                     | <b>哈</b> :                                              | Skupna raba 🛛 🖓 Pripombe                           |
| K L P<br>Arial<br>K Copiraj<br>V Preslikovalnik oblik<br>Coldičke | • 11 • A <sup>*</sup> A <sup>*</sup> Aa <sup>*</sup> $A_{\phi}$<br>• $ab$ $x_2$ $x^2$ $A$ • $A$ • $A$ • $A$ • $A$ |                                          | AaBbCcDc AaBbCcDc AA<br>I Navaden I Brez raz Nas | BB( AaBbCc AaBbCc<br>itov 1 Naslov 2 Naslov 3<br>itov 1 | Najdi •<br>Camenjaj<br>Lizberi •<br>Virejanje Glas |
| L · Z · I · 1 · I · 2 · I · 3 · I ·                               | 4 • 1 • 5 • 1 • 6 • 1 • 7                                                                                         | · · · 8 · · · 9 · · · 10 · · ·           | 11 · · · 12 · · · 13 · · · 14 · ·                | · 15 · 1 · . · 17 · 1 · 18                              | · · · · ·                                          |

Slika 1: Slogi v Word dokumentu

To storimo v razdelku Slogi, označenem na sliki. Slog pisave lahko ločeno nastavimo za besedilo ter za posamezna poglavja. V vašem primeru so pomembne nastavitve tako besedila kot vsake ravni poglavja, saj smernice UP PEF določajo različen slog pisave za vsak naslov poglavja posebej. S klikom na desno tipko na miški izberemo možnost **Spremeni** in nastavimo slog pisave, ki ga želimo oziroma je zahtevan.

| Samodejno shranjevanje 💽 🛛 🗧 🖒 🔹                                                                                                    | Dokument2 - Word                                                                          | Nina Km                                                      | nac PEF 📧 📧                                                | - • ×          |
|----------------------------------------------------------------------------------------------------|-------------------------------------------------------------------------------------------|--------------------------------------------------------------|------------------------------------------------------------|----------------|
| Datoteka <mark>Osnovno</mark> Vstavljanje Načrt Postavitev :                                                                                                    | lici Pošiljanje Pregled Ogled Pomoč 🔎 Išči                                                |                                                              | 🖻 Skupna raba                                              | 1 🖓 Pripombe   |
| Microini       Microini         Microini       Microini         Micr | Aar-Ap 臣 · 臣 · 臣 · 臣 · 臣 · 臣 · 臣 · 臣 · 臣 · 臣                                              | AaBbCcD AaBbCcDd AaBbCcDd<br>lov Podnaslov Nežen po Poudarek | · O Najdi •<br>• G <sub>C</sub> Zamenjaj<br>▼ Q Izberi • N | arek<br>Jlas ^ |
| N                                                                                                    | Preimenuj<br>Odstrani iz galerije slogov<br>Dođaj galerijo orodni vrstici za hitri dostop |                                                              |                                                            |                |

Slika 2: Sprememba nastavitev slogov

Pred pričetkom dela v dokumentu je pomembno, da te značilnosti pisave, ki so določene, nastavimo za tekoče besedilo (Navaden slog) ter ločeno še za poglavja prve, druge, tretje in četrte ravni.

| Samo     | dejno shranjevar                                     | je 🔽    |              | <b>9</b> • U              | ÷                                            |           | Priročnik    | za tehnično o | oblikovanje | zaključnih      | ı de | l - Shranjev           | ranje 👻                | 1 0               |                   | ia Krmac PEF       | NK   | Ē                                          | F                   |                | ×   |
|----------|------------------------------------------------------|---------|--------------|---------------------------|----------------------------------------------|-----------|--------------|---------------|-------------|-----------------|------|------------------------|------------------------|-------------------|-------------------|--------------------|------|--------------------------------------------|---------------------|----------------|-----|
| Datoteka | Osnovno                                              | Vstavl  | anje         | Načrt                     | Postavitev                                   | Sklici    | Pošiljanje   | Pregled       | i Ogle      | d Por           | noi  | č , Pi                 | šči                    |                   |                   |                    | 🖻 S  | cupna raba                                 | а                   | 🖵 Pripom       | ıbe |
| Prilepi  | X Izreži<br>B Kopiraj<br>Preslikovalnil<br>Odložišče | c oblik | Arial<br>K L | • 11<br>₽ • <del>ab</del> | • $A^{A} A^{V}$<br>$x_2 x^2   A =$<br>Pisava | Aa• A     | ≣ - ⊪<br>≡ ≡ | '             | €           | 2↓   ¶<br>· ⊞ - |      | AaBbCcDc<br>11 Navaden | AaBbCcDc<br>1 Brez raz | AABB(<br>Naslov 1 | AaBbC<br>Naslov 2 | AaBbCo<br>Naslov 3 | 4 +  | P Najdi<br>♀c Zamer<br>↓ Izberi<br>Urejani | ↓<br>njaj<br>↓<br>e | Narek<br>Varek | ~   |
| L · }    | · · · 1 · · i                                        | · 2 · 1 | • 3 •        | 1 · 4 ·                   | 1 • 5 • 1 •                                  | 6 · 1 · 7 | · · · 8      | 9 .           | ı · 10 ·    | ı 11 ·          | 1    | · 12 · 1 ·             | . 13 1                 | 4 · 1 · 15        |                   | ı · 17 · ı ·       | 18 · |                                            |                     |                | *   |

Slika 3: Osnovno oblikovanje tekočega besedila in poglavij

Miško postavimo na slog, ki ga želimo spremeniti, in kliknemo na desni gumb na miški. Prikaže se nam manjše okno in izberemo **Spremeni.** 

S klikom na **Spremeni** se nam prikaže naslednje pogovorno okno:

|                                                                                                    | a Z · O ·                                                                                                    | Phrochik za termicho oblikovanje zaključnih de                                                                                                    |                                                                                                    |                                    |                                                                                                    |          |
|----------------------------------------------------------------------------------------------------|----------------------------------------------------------------------------------------------------|----------------------------------------------------------------------------------------------------|----------------------------------------------------------------------------------------------------|------------------------------------|----------------------------------------------------------------------------------------------------|----------|
| Datoteka <mark>Osnovno</mark> Vstavljanje                                                                                                    | Načrt Postavitev Sklici                                                                                                    | Pošiljanje Pregled Ogled Pomoč                                                                                                    | ,∕⊃ Išči                                                                                                    |                                    | 🖻 Skupna raba                                                                                             | Pripombe |
| Prilepi<br>v Ø Preslikovalnik oblik                                                                                                    | $L = \frac{1}{2} \frac{1}{2} $ |                                                                                                    | AaBbCcDt AABBC<br>Navaden 1 Brez raz Naslov 1                                                                                                    | AaBbCc AaBbCc<br>Naslov 2 Naslov 3 | <ul> <li>✓ Najdi ▼</li> <li>✓ \$\$\mathcal{C}\$ Zamenjaj</li> <li>▼ \$\$\mathcal{L}\$ Izberi ▼</li> </ul> | Narek    |
| Odložišče 🕞                                                                                                    | Pisava                                                                                                    | مَّ Odstavek ال                                                                                                    | Slogi                                                                                                    |                                    | 🕞 Urejanje                                                                                                | Glas 🔺   |
| L Consolition Vistaviganje N<br>Andre Stranding Vistaviganje N<br>Andre Stranding Vistaviganje N | Pereneni slog<br>Lastnosti<br>Ime: Nasiov 1<br>Vista sloga: Porezani<br>Slog za pasiednji odstavek: TNava<br>Oblikovanje                                                                                                    | o (odstavek in znak)<br>den                                                                                                    | 12 · · · · 13 · · · · 14 · · · · 15 · · · · · · · · · · · · · ·                                                                                                    | n - <u>-</u> - + + + 17 - +        | 18 -                                                                                                    |          |
| Pri določanju slog<br>pri                                                                                                    | Arial 14<br>Prejinji odsta vek Prejinji odsta<br>Prejinji odsta vek Prejinji odsta<br>Prejinji odsta vek Prejinji odsta<br><b>SMERNICE DOLOČ</b> /<br>Na slednji odsta vek Naslednji od<br>odsta vek Naslednji odsta vek<br>Na slednji odsta vek Naslednji od<br>odsta vek Naslednji odsta vek<br>Na slednji odsta vek Naslednji od<br>odsta vek Naslednji odsta vek<br>Na slednji odsta vek Naslednji od<br>odsta vek Naslednji odsta vek<br>Na slednji odsta vek Naslednji od<br>odsta vek Naslednji odsta vek Naslednji od<br>odsta vek Naslednji odsta vek Naslednji od<br>odsta vek Naslednji odsta vek Naslednji od<br>odsta vek Naslednji odsta vek Naslednji od<br>vek Naslednji odsta vek Naslednji od<br>vek Naslednji odsta vek Naslednji od<br>vek Naslednji odsta vek Naslednji od<br>vek Naslednji odsta vek Naslednji od<br>vek Naslednji odsta vek Naslednji od<br>vek Naslednji odsta vek Naslednji odsta<br>vek Naslednji odsta vek Naslednji odsta<br>vek Naslednji odsta<br>vek Naslednji odsta<br>vek Na                                                                                                    | K       L       P       Samodejno         Image: Samodejno       Image: Samodejno       Image: Samodejno         Image: Samodejno       Image: Samodejno       Image: Samodejno | ata vek Prejšnji odsta vek<br>ta vek<br>BESEDILA:<br>Isleduji odsta vek Naslednji<br>ata vek Naslednji odsta vek<br>alednji odsta vek Naslednji<br>dota vek Naslednji<br>nodejno posodobi, Prikaži v galeriji<br>V redu Prekliči | da                                 |                                                                                                    |          |

Slika 4: Osnovne nastavitve slogov

Dodatne možnosti za oblikovanje pisave se nahajajo pod **Oblika** (gumb levo spodaj) > **Odstavek**. Dobro je tudi označiti **Novi dokumenti temeljijo na tej osnovi**, ker bomo tako sloge za oblikovanje imeli shranjene za vse prihodnje dokumente, ter odkljukati možnost **Samodejno posodobi**. Vsi naslovi oziroma besedilo, ki je bilo označeno z določenim slogom, bo z ukazom **Samodejno posodobi** spremenilo slog, tako kot smo ga določili.

#### 2.1 Določanje sloga tekočemu besedilu

Sprotne nastavitve oziroma spremembe nastavitev se nahajajo pod zavihkom **Osnovno > Odstavek** . Do nastavitev odstavka dostopamo tudi z desnim klikom na odstavek in izberemo **Odstavek** =.

| Samodejno shranjevar          | je 💌 🖫        | <b>り・</b> ひ ・                                                                                                    | Priročnik                | za tehnično oblikovanje za                     | aključnih del - | Shranjevanje 👻                               |                                | a Krmac PEF 🛛 🚺    | K 📼 –                                                                      |           | ×  |
|-------------------------------|---------------|----------------------------------------------------------------------------------------------------|--------------------------|------------------------------------------------|-----------------|----------------------------------------------|--------------------------------|--------------------|----------------------------------------------------------------------------|-----------|----|
| Datoteka Osnovno              | Vstavljanje   | Načrt Postavitev                                                                                                    | Sklici Pošiljanje        | Pregled Ogled                                  | Pomoč           | ,∕⊂ Išči                                     |                                | Ľ                  | 🕆 Skupna raba                                                              | 🖵 Pripoml | be |
| Prilepi<br>• Ø Preslikovalnil | Arial<br>K L  | $\begin{array}{c c} \bullet & 11 & \bullet \\ \hline P & \bullet & b & x_2 & x^2 \\ \hline \end{array} A^{\wedge} A^{\vee} \\ \hline A^{\vee} & \bullet & \bullet \\ \hline A^{\vee} & \bullet & \bullet \\ \hline A^{\vee} & \bullet \\ \hline A^{\vee} & \bullet \\ A^{\vee} & \bullet \\ \hline A^{\vee} & \bullet \\ A^{\vee} & \bullet \\ A^{\vee} & \bullet \\ \hline A^{\vee} & \bullet \\ A^{\vee} & \bullet \\ A^{\vee} & \bullet \\ A^{\vee} & \bullet \\ A^{\vee} & \bullet \\ A^{\vee} & \bullet \\ A^{\vee} & \bullet $ |                          | = • ₩= •   == ==   \$↓<br>= ==   \$≡ •   & • E | ,  ¶<br>∏ - IN  | BbCcDt AaBbCcDt AA<br>lavaden 1 Brez raz Nas | BB( AaBbCc<br>lov 1 Naslov 2   | AaBbCc<br>Naslov 3 | →<br>→<br>→<br>→<br>→<br>→<br>→<br>→<br>→<br>Najdi →<br>→<br>↓<br>Zamenjaj | Narek     |    |
|                               | - 2 + 1 + 3 + | Pisava                                                                                                    | 5ii<br>6 + 1 + 7 + 1 + 8 | Odstavek                                       |                 | 51<br>12 · i · 13 · i · 14 · i               | ogi<br>+ 15 + 1 + <u>-</u> + 1 | · 17 · 1 · 18      | 8 .                                                                        | Glas      |    |
|                               |               |                                                                                                    |                          |                                                |                 |                                              |                                |                    |                                                                            |           |    |

Slika 5: Odstavek

Po kliku na 🔟 se nam odpre naslednje pogovorno okno:

| Samodejno shranjevanje 💽 🗒 🦻 🏷 🔹                                   |                                                                                                    |                                                                                                    |
|--------------------------------------------------------------------|----------------------------------------------------------------------------------------------------|----------------------------------------------------------------------------------------------------|
| Datoteka <mark>Osnovno</mark> Vstavljanje Načrt Postavitev         | klici Pošiljanje Pregled Ogled Pomoč 🔎 Išči                                                                                                    | 🖻 Skupna raba 🛛 🖓 Pripombe                                                                                                    |
| $ \begin{array}{ c c c c c c c c c c c c c c c c c c c$            | Aa-         Ap         III - III - VII - IIII 2↓         M         AaBbCcDd         AaBbCcDd         AaBbCCDd         AaBbCCDd         AaBbCCDd         AaBbCCDd         AaBbCCDd         ABBCCDd         ABBCCDd | AaBbCcc AaBbCccE AaB AaBbCcD AaBbCcDd AaBbCcDd ; AaBbCcDd ; AaBbCc |
| Odložišče rs Pisava                                                | rs Odstavek rs                                                                                                    | Slogi T. Urejanje Glas /                                                                                                    |
| L<br>C<br>C<br>C<br>C<br>C<br>C<br>C<br>C<br>C<br>C<br>C<br>C<br>C | 2     1     2     2     3     4     5     1     0     1     1     1     1     1     1     1     1     1     1     1     1     1     1     1     1     1     1     1     1     1     1     1     1     1     1     1     1     1     1     1     1     1     1     1     1     1     1     1     1     1     1     1     1     1     1     1     1     1     1     1     1     1     1     1     1     1     1     1     1     1     1     1     1     1     1     1     1     1     1     1     1     1     1     1     1     1     1     1     1     1     1     1     1     1     1     1     1     1     1     1     1     1     1     1     1     1     1     1     1     1     1     1     1     1     1     1     1     1     1     1     1     1     1     1     1     1     1     1     1     1     1     1     1     1     1     1 <td>2 - 1 - 1 - 1 - 1 - 1 - 1 - 1 - 1 - 1 -</td>                                                                                                    | 2 - 1 - 1 - 1 - 1 - 1 - 1 - 1 - 1 - 1 -                                                                                                    |

Slika 6: Določanje sloga tekočemu besedilu

Smernice določajo naslednje oblikovanje besedila:

 jedrno (tekoče) besedilo, zapisano v poglavjih in podpoglavjih, je členjeno v odstavke, prva vrstica odstavka se začne z zamikom v desno za 0,75 cm.

Kolikšen je zamik, zapišemo v okence, označeno s številom 1. Pomembno je tudi, da pri oknu **Posebni** izberemo **Prva vrstica**.

Smernice določajo tudi zamik po odstavku 6 pt., razen v kazalih (število 2 na sliki).

Določen je razmik 1,5 med vrsticami, ki ga lahko nastavimo v oknu Odstavek (število 3).

Zamik v desno je mogoče ročno nastaviti tudi s tabulatorjem. Če kliknemo na gumb **Tabulatorji** (število 4), lahko v polju **Privzeta tab. mesta** označimo, da ima tabulator vedno zamik *0,75 cm* v desno.

| Samodejno shranjevanje 💽 📙 🆓 - 🆓 =                                                                                                    |                                                                                                    |                                                                                                 |            |
|----------------------------------------------------------------------------------------------------|----------------------------------------------------------------------------------------------------|-------------------------------------------------------------------------------------------------|------------|
| Vatoteka <mark>Osnovno</mark> Vstavljanje Načrt Postavitev Sklici                                                                                                    | Pošiljanje Pregled Ogled Pomoč 🔎 Išči                                                                                                    | 🖻 Skupna raba                                                                                   | 🖓 Pripombe |
| $ \begin{array}{ c c c c c c c c c c c c c c c c c c c$                                                                                                    | Image: Image: Image                                                                                                    | <ul> <li>✓ Najdi ▼</li> <li>✓ G<sup>b</sup><sub>c</sub> Zamenjaj</li> <li>▼ Izberi ▼</li> </ul> | Narek      |
| Odložišče ru Pisava                                                                                                    | i Odstavek 🖓 Slogi                                                                                                    | 🕫 Urejanje                                                                                      | Glas 🔨     |
| Tabulatorji ?<br>Tabulatorika mesta: Privzeta ta<br>0.75 cm<br>003trani-4<br>0 Levo ONa gredino Oper<br>0 Levo ONa gredino Oper<br>0 Berz O 2 O 2-<br>1 Brez O 2 O 2-<br>1 Brez V redu Pro<br>0 Decimalno Potisti Podi | <b>retrieven</b><br><b>retrieven</b><br><b>re</b> | E                                                                                               |            |

Slika 7: Zamik v desno

#### 2.2 Določanje sloga poglavij

Pri določanju sloga poglavij je potek nastavitev skorajda enak. Pozorni moramo biti le, da pri poglavjih nimamo zamika v desno, torej mora biti vrednost v polju **Za:** *0 cm*, kot je razvidno iz spodnje slike.

| Samodejno shranjevanje 🗹 💿 🖫 り・ひ 🗧                                                                                                    | Priročnik za tehnično oblikovanje zaključnih del - Shranjevanje .                                                                                                    | • 🕼 🕜 🕞 Nina Krmac PEF 📧 📼 🗕 🗆 🗡                                                         |
|----------------------------------------------------------------------------------------------------|----------------------------------------------------------------------------------------------------|------------------------------------------------------------------------------------------|
| Datoteka <mark>Osnovno</mark> Vstavljanje Načrt Posta                                                                                                    | vitev Sklici Pošiljanje Pregled Ogled Pomoč 🔎 Išči                                                                                                    | 🖻 Skupna raba 🛛 🖓 Pripombe                                                               |
| Prilepi ↓ Izreži<br>Prilepi ↓ ØPreslikovalnik oblik                                                                                                    | A <sup>*</sup> A <sup>*</sup> Aa · A <sub>0</sub> III · III · III | BbCcDt AABB( AaBbC AaBbC ↓<br>re raz Naslov 1 Naslov 2 Naslov 3 ↓<br>b tzberi ↓<br>Narek |
| Odložišče 🕫 Pisava                                                                                                    | G Odstavek G                                                                                                    | Slogi 🛛 🖓 Urejanje Glas 🔺                                                                |
| L · · · · · · · · · · · · · · · · · · ·                                                                                                    | 6 7 8 9 10 11 12 13 .<br>Odstavek ? X<br>Zamiki n razmiki Potek begedila                                                                                                    | ? ×                                                                                      |
| vodina č<br>vodina č<br>∎∎e:<br>vodina č<br>∎∎e:<br>vrsta sloga:                                                                                                    | Splošno<br>Pojavnava: Levo 🗸                                                                                                    |                                                                                          |
| O 4Slog, <u>ki</u> temelji n.     Na     Slog za pasledni                                                                                                    | Orisna rayen: Raven 1 🛛 V 🗋 Privzeto str <u>n</u> jeno                                                                                                    |                                                                                          |
| Oblikovanje                                                                                                    | Zamikanje<br>Levo: 0 cm 🗘 Posebni: Zar<br>Desno: 0 cm 🗘 Prva vrstica 🗸 0 🗘                                                                                                    |                                                                                          |
| <ul> <li>Dolocanje sloga p ≡ ≡ ≡</li> <li>Prejšnji ods</li> </ul>                                                                                                    |                                                                                                    | tavek                                                                                    |
| Pri dolocanju sloga Prejšnji oda                                                                                                    | Prgd:         0 pt         ♀         Razmik vrstig:         Na:           Po:         6 ot         ♀         1.5-vrstični         ♥         ♥                                                                                                    | ILO                                                                                      |
| S VZORČ                                                                                                    | Ne dodaj razmika med odstavke, ki imajo enak slog                                                                                                    | ILO                                                                                      |
| VZORČ                                                                                                    | Predogled                                                                                                    | ILO                                                                                      |
| Pisava: (Privzeto)<br>Razmik med vr<br>Po: 6 pt, Obd<br>slogov, Prioritet                                                                                                    | Projiliji oddareki Projiliji oddareki Projiliji odd                              | Prikaži v galeriji                                                                       |
| Samodejno shtanjevanje 🕗 🐯 🤣 Dodaj v galerije<br>Datoteka <u>Osnovno</u> Vstavljanje Na 🔾 Le v tem <u>d</u> okum                                                                                                    | Vardro beactio                                                                                                    | nbe                                                                                      |
| Calibri (Telo<br>Priterio<br>Priterio<br>P | Iabulatorji         Nastavi kot privzeto         V redu         Prekliči           Δ • B = = :::         :::         Δ • :::         :::         Naslov 1         Naslov 2         Naslov 3           5         Odstavek         ::         ::         Stand         Stand         Stand                                                                                                    | Prekliči<br>P blobni rance<br>G Urbanie Glas                                             |

Slika 8: Določanje sloga poglavjem

Pri Naslovu 1 so za prvo raven poglavja predpisane velike tiskane črke, to lahko označimo že pri gumbu **Oblika**, možnost **Pisava** (označeno na sliki).

| Samodejno shranjevanje 🗹 💿 🖫 🏷 🕂 📮                                                                                                    |                                                                                                    |                   |                    |        |                                                                                     |          |
|----------------------------------------------------------------------------------------------------|----------------------------------------------------------------------------------------------------|-------------------|--------------------|--------|-------------------------------------------------------------------------------------|----------|
| Datoteka Osnovno Vstavljanje Načrt Postavitev                                                                                                    | Sklici Pošiljanje Pregled Ogled Pomoč 🔎 Išči                                                                                                    |                   |                    | Ľ      | 🕆 Skupna raba                                                                       | Pripombe |
| $ \begin{array}{c c} & & & & \\ & & & \\ \hline \\ Prilepi \\ & & \\ & & \\ $ | a •   A <sub>0</sub>   ⋮ = • ⋮ = • ⋮ = • ⋮ ≡ ≡   ŝ↓   ¶<br>• A • ≡ ≡ ≡ ≡ i ⋮ = • @ • ⊞ •<br>I Brez raz.                                                                                                    | AABB(<br>Naslov 1 | AaBbCc<br>Naslov 2 | AaBbCc | <ul> <li>✓ Najdi ▼</li> <li>✓ Q<sub>c</sub> Zamenjaj</li> <li>✓ Izberi ▼</li> </ul> | Narek    |
| Odložišče 🕞 Pisava                                                                                                    | Tail         Odstavek         Tail                                                                                                    | Slogi             |                    | . 17 1 | ा Urejanje                                                                          | Glas 🔺   |
| Communidae                                                                                                    |                                                                                                    | 2 ~               |                    |        |                                                                                     |          |
| Sprement stog                                                                                                    |                                                                                                    | 1 1               |                    |        |                                                                                     |          |
| Lastnosti                                                                                                    | Naslov 1                                                                                                    |                   |                    |        |                                                                                     |          |
| Vrsta sloga:                                                                                                    | Povezano (odstavek in znak)                                                                                                    | ~                 | i l                |        |                                                                                     |          |
| Slog, <u>k</u> i temelji na:                                                                                                    | ¶ Navaden                                                                                                    | ~                 | il                 |        |                                                                                     |          |
| Slog za <u>n</u> aslednji odstavek:                                                                                                    | ¶ Navaden                                                                                                    | ~                 | 1                  |        |                                                                                     |          |
| Oblikovanje                                                                                                    |                                                                                                    |                   |                    |        |                                                                                     |          |
| Arial V                                                                                                    | 14 V K L P Samodejno V                                                                                                    |                   |                    |        |                                                                                     |          |
|                                                                                                    | = <u>=</u> = 11 12 12 12                                                                                                    |                   |                    |        |                                                                                     |          |
| Samodyte strangenege      VZORČNO BE     VZORČNO BE     VZORČNO BE     VZORČNO BE                                                                                                    | nji odsta vek Prejšnji odsta vek Prejšnji odsta vek Prejšnji odsta vek Prejšnji odsta vek<br>nji odsta vek Prejšnji odsta vek Prejšnji odsta vek<br>SEDILO VZORČNO BESEDILO VZORČNO BESEDIL<br>SEDILO VZORČNO BESEDILO VZORČNO BESEDIL | rek<br>O<br>O     | nbe                |        |                                                                                     |          |
| Plaip Trestionaink oblik<br>oddebšte<br>m<br>Tebute<br>M<br>VZORCNOBE<br>Pisava: (Privzeto) Arial, 14 pt<br>Pisava: (Privzeto) Arial, 14 pt<br>Pisav                                                                                                    | SEDILO VZORČNO BESEDILO VZORČNO BESEDIL<br>Krepko, Samo velike črke<br>vrtitoe, Presledek<br>naslednjim, Obdrži vrstice skupaj, Raven 1, Slog: Povezano, Prikaži v galeriji slogov, Pr<br>] Samodejno posodobi                         | orioriteta:10     |                    |        |                                                                                     |          |
| E v tem <u>d</u> okumentu                                                                                                    | lovi dokumenti temeljijo na tej predlogi                                                                                                    |                   |                    |        |                                                                                     |          |
| • Oblika •                                                                                                    | V redu                                                                                                    | Prekliči          |                    |        |                                                                                     |          |
| Poravnava                                                                                                    | inju odrasilin<br>je so temeli moje raziskave, potrebe odraslih po                                                                                                    |                   |                    |        |                                                                                     |          |
|                                                                                                    | ga poznavanja potreb bom lažje razumela kakšne so                                                                                                    |                   |                    |        |                                                                                     |          |
| vodina čt Obroba                                                                                                    | o na posameznika in na družbo. Posledično pa mi                                                                                                    |                   |                    |        |                                                                                     |          |
|                                                                                                    | skanju rešitev za izboljšanje ponudbe pri odraslih v                                                                                                    |                   |                    |        |                                                                                     |          |
| Nasta O <u>k</u> vir                                                                                                    | kot »stanie pomanikania« (1989; 96). Kaže se kot                                                                                                    |                   |                    |        |                                                                                     |          |
| . Oštevilč <u>e</u> vanje                                                                                                    | denja, ki bi pripeljal zadovoljstvo. V tem pomenu se                                                                                                    |                   |                    |        |                                                                                     |          |
| Bližnjice na tipkovnici                                                                                                    | dejavnike, ki so »naravni« za vse. Kadar se pojem                                                                                                    |                   |                    |        |                                                                                     |          |
| - Besedilni učinki                                                                                                    |                                                                                                    |                   |                    |        |                                                                                     |          |

Slika 9: Oblikovanje pisave besedila za določen slog

S tem, ko nastavimo vse sloge, kot so določeni med pisanjem besedila, naslov poglavja le označimo in kliknemo na slog, ki je predpisan za to raven poglavja. Označen naslov poglavja bo pridobil značilnosti sloga, ki smo jih določili. Hkrati se nam bo v ozadju oblikovalo tudi samodejno kazalo. Več o tem je napisanega v poglavju <u>Kazalo vsebine</u>.

Za boljšo preglednost dokumenta predlagamo, da vsem slogom, ki so oblikovani za naslove poglavij, nastavimo tudi razmik pred odstavkom. V tem dokumentu je razmik pred odstavkom za poglavja *18 pt*. Razmik pred odstavkom je za naslove poglavij lahko poljubno nastavljen. Naslovi poglavij so tako nekoliko ločeni od ostalega besedila in razmiki poglavij so v celotnem besedilu samodejno usklajeni.

#### 2.3 Določanje sloga naslovom ponazoril

Tudi naslovom ponazoril (sem spadajo npr. slike, preglednice in grafi) lahko nastavimo slog, kar bistveno olajša čas urejanja, ko oblikujemo napise in samodejno kazalo ponazoril (glej poglavje <u>Oblikovanje ponazoril</u>). Kot je razvidno iz spodnje slike, v slogu **Napis** oblikujemo naslove ponazoril.

| Samodejno shranjevanje 🕶 🐻 り・ 💍 🔹                                                                                                    | Priročnik za tehnično oblikovanje zaključnih del rev2 - Shranjeno 🔹    | Nina Krmac PEF 🕺 🖻 – 🗇 🗙                            |
|----------------------------------------------------------------------------------------------------|------------------------------------------------------------------------|-----------------------------------------------------|
| Datoteka <mark>Osnovno</mark> Vstavljanje Načrt Postavitev Sklici Pošiljanje Preg                                                                                                    | led Ogled Pomoč 🔎 Išči                                                 | 영 Skupna raba 🖓 Pripombe                            |
| Arial - 11 - A <sup>*</sup> A <sup>*</sup>   Aa -   A <sub>2</sub> IΞ - IΞ -                                                                                                    | NE+ EE EE \$↓ ¶ AaBbCcC AABBC AaBbCc A                                 | AaBbCc AaBbCci AaB AaBbCcD                          |
| $\begin{array}{c c} Prilepi & \\ \hline & \\ \hline \\ \hline$ | 1 Navaden 1 Brez raz. Naslov 1 Naslov 2                                | Naslov 3 Naslov 4 Naslov Podnaslov 🔓 tzberi - Narek |
| Odložišče Fix Pisava Fix                                                                                                    | Odstavek Fs AaBbCcDd AaBbCcDd AaBbCcDd AaBbCcDd AaBbCcDd               | aBbCcE AaBbCcE AABbCcDD AABbCcDD ; Urejanje Glas    |
| L · · · · · · · · · · · · · · · · · · ·                                                                                                    | 6 · I · 7 · I · 8 · I · 9 · I · 10 Nežen po Poudarek Intenziven Krepko | Citat Intenziven Nežen sklic Intenziven             |
|                                                                                                    | ABBCcDc AABBCcC AABBCCC AABBCCC                                        |                                                     |

Slika 10: Slog ponazoril

Za boljšo preglednost je slogu ponazoril priporočeno nastaviti večji razmik po odstavku, kot je določen med tekočim besedilom. V tem dokumentu je razmik po odstavku za naslove ponazoril *18 pt*. Razmik po odstavku je za ponazorila lahko poljubno nastavljen.

## 2.4 Ravnilo

Ročno je zamik vrstice odstavka mogoče spreminjati tudi s pomočjo ravnila. Ravnilo nam je posebej v pomoč pri poravnavi določenega besedila. Ta poravnava je posebej potrebna pri prvi notranji strani zaključnega dela, saj smernice UP PEF določajo naslednjo obliko:

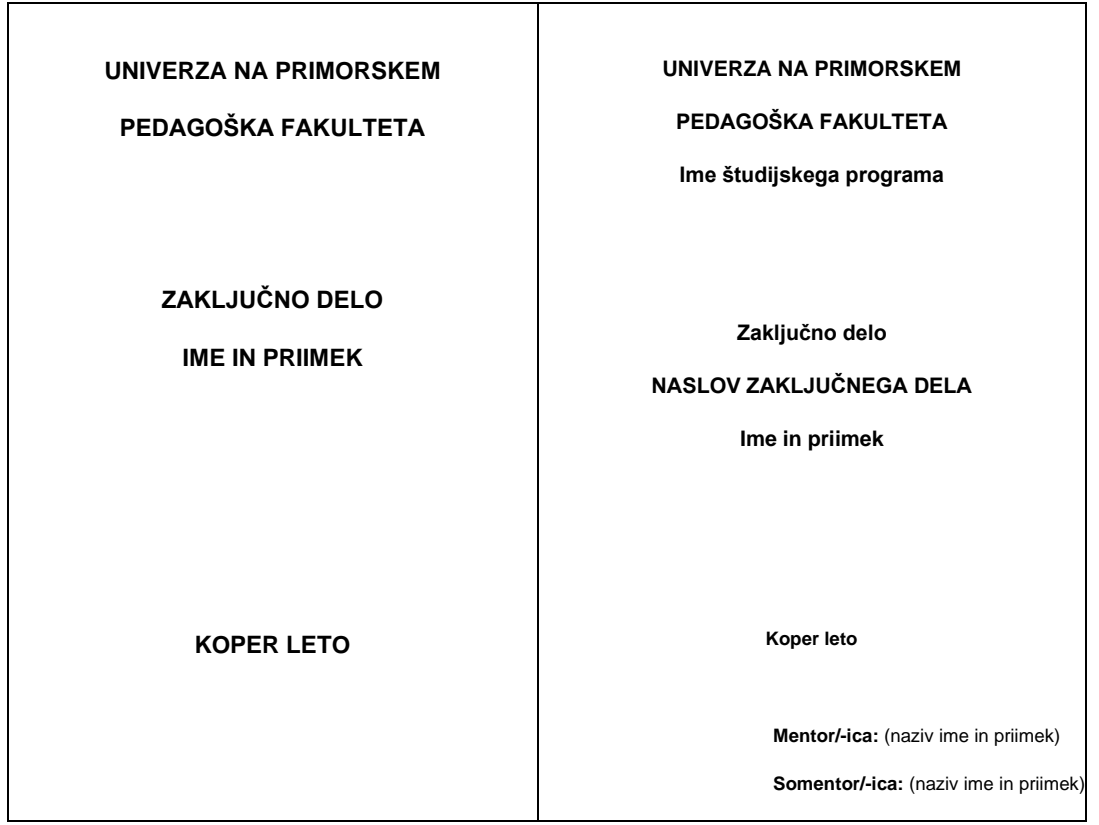

Slika 11: Platnica in prva notranja stran zaključnega dela (povzeto po Smernice za izdelavo zaključnih del, 2015, str. 4).

Kot določajo smernice, je pri prvi notranji strani (desna stran) Koper sredinsko poravnavan, Mentor in somentor pa nista sredinsko poravnana, ampak morata biti črki M (mentor) in S (somentor) vedno vzporedni s črto K (Koper).

To najlažje dosežemo z uporabo ravnila. Ravnilo vključimo v zavihku Ogled > Ravnilo.

| Samodejno shranjevanje 💽 🔋 🔊                      |                                       |                                           |                                     |                                                                                                    | ef ĸ 📼 🚽         | · / 🗆 / 🗙 ) |
|---------------------------------------------------|---------------------------------------|-------------------------------------------|-------------------------------------|----------------------------------------------------------------------------------------------------|------------------|-------------|
| Datoteka Osnovno Vstavljanje N                    | lačrt Postavitev Sklici               | Pošilja <del>nje P</del> regled Ogl       | ed Pomoč 🔎 Išči                     |                                                                                                    | 🖻 Skupna raba    | 🖓 Pripombe  |
| Način za Postavitev<br>branje tiskanja postavitev | Orodja<br>za učenje                   | ani<br>go Podokno za krmarjenje           | Povečava 100 %                      | therefore the two okno     the two okno     Razporedi vse     Razdeli     Razdeli     the two okno v | Makri Lastnosti  |             |
| Pogledi                                           | Potopni Premik strani                 | Pokaži                                    | Povečava                            | Okno                                                                                                 | Makri SharePoint | ^           |
| L I · 2 · I · 1 · I · 2 · I · I · 1 · 1 · 2       | 2 • 1 • 3 • 1 • 4 • 1 • 5 • 1 • 6 • 1 | 7 • • • 8 • • • 9 • • • 10 • • • 11 • • • | 12 · + · 13 · + · 14 · + · 15 · + · | 18                                                                                                   |                  |             |

Slika 12: Vklop ravnila

|                  |                     |            |              |                       |           |               | Dokumer        | it3 - Word    |                 |                   | Ĩ             |           |            | b |
|------------------|---------------------|------------|--------------|-----------------------|-----------|---------------|----------------|---------------|-----------------|-------------------|---------------|-----------|------------|---|
| avitev           | Sklici              | Pošilja    | anje         | Pregled               | Ogled     | Pomoč         | ,              |               |                 |                   |               |           |            |   |
| - A A            | Ăa•                 | Aç         | <b>I</b> = - | = • <sup>1</sup> a= • | ₹≣ ₹≡     | <b>≵</b> ↓ ¶  | AaBbCcDd       | AaBbCcDd      | AaBbCo          | AaBbCcE           | АаВ           | AaBbCcD   | AaBbCcDd   | 4 |
| x <sup>2</sup> A | <i>Q</i> - <u> </u> | <b>↓</b> - | = =          |                       | Ĵ≣ -   🖄  | • # •         | 1 Navaden      | 1 Brez raz    | Naslov 1        | Naslov 2          | Naslov        | Podnaslov | Neżen po   |   |
| u                | 1 • 2 • 1 •         | 1 · · ·    | - 1.0        | 1 + + + 2             | 1 · 2 · 1 | 4 + 1 + 5 + 1 | · 6 (1 · 7 · 1 | 8 · 1 · 9 · 1 | 10 · + · 11 · + | · 12 · 1 · 13 · 1 | · 14 · 1 · 15 | 1         | · · 18 · · |   |
|                  |                     |            |              |                       |           |               |                |               |                 |                   |               |           |            |   |
|                  |                     |            |              |                       |           |               |                |               |                 |                   |               |           |            |   |
|                  |                     |            |              |                       |           |               |                |               |                 |                   |               |           |            |   |

Slika 13: Prikaz ravnila

Pri ravnilu nam za poravnavo besedila pomagajo puščice, označene na sliki. S premikanjem puščic v levo ali desno poravnamo besedilo.

# **3 OBLIKOVANJE GLAVE IN NOGE**

Smernice UP PEF določajo poseben zapis in velikost pisave v nogi in glavi besedila.

## 3.1 Oblikovanje glave dokumenta

Glava besedila, ki je ločena s črto, vsebuje navedbo avtorja, letnico nastanka zaključnega dela, naslov zaključnega dela, vrsto zaključnega dela, kraj, fakulteto. Glava besedila se zaključi s piko.

Primer: Krmac, Nina (2020). *Priročnik za tehnično oblikovanje seminarskih in zaključnih del.* Priročnik. Koper: UP PEF.

Za urejanje glave dokumenta najprej dvokliknemo v prostor glave besedila. Vanj napišemo besedilo in ga uredimo, kot določajo smernice UP PEF. Velikost črk glave je 9. Naslov ležeče. Črto pod besedilom pa naredimo s pomočjo **Osnovno > Odstavek >** 

| Samodejno shranjevanje 🗹 💿 📴 炉 🔿                                                 |                                                                                               |                                                                                                    | Nina Krmac PEF                                                    | NK 📼 🗕                                                                                                    |               |
|----------------------------------------------------------------------------------|-----------------------------------------------------------------------------------------------|----------------------------------------------------------------------------------------------------|-------------------------------------------------------------------|----------------------------------------------------------------------------------------------------|---------------|
| Datoteka Osnovno Vstavljanje Načrt                                               | Postavitev Sklici Pošiljanje Pregle                                                           | ed Ogled Pomoč 🔎 Išči                                                                                  |                                                                   | 🖻 Skupna raba                                                                                                    | Pripombe      |
| Prilepi ↓ Izreži<br>Prilepi ↓ Kopiraj<br>v ♥ Preslikovalnik oblik<br>Odložišče ⊊ | $\begin{array}{c c c c c c c c c c c c c c c c c c c $                                        | E Z 2 1 AaBbCcDc AaBbCcDc 1 Brez raz                                                                   | AABB( AaBbCc AaBbCc<br>Naslov 1 Naslov 2 Naslov 3                 | <ul> <li>✓ Najdi ▼</li> <li>✓ O Najdi ▼</li> <li>✓ O Vajdi ▼</li> <li>✓ O Vajdi *</li> <li>✓ O Vajdi *</li> <li>✓ O Vajdi</li></ul> | Narek<br>Glas |
| L                                                                                | 1 · 1 · 1 · 2 · 1 · 3 · 1 · 4 · 1 · 5 · 1 · 6 ·<br>nac, Nina (2020). Priročnik za tehnično ob | ı · 7 · ı · 8 · ı · 9 · ı · 10 · ı · 11 · ı · 12 · ı<br>likovanje seminarskih in zaključnih del. Priro | • 13 • 1 • 14 • 1 • 15 • 1 • 👌 • 1 • 17 •<br>čnik. Koper: UP PEF. | ı · 18 ·                                                                                                    |               |

Slika 14: Oblikovanje glave dokumenta

Če dvokliknemo z miško na mesto glave ali noge besedila, postaneta aktivni tako noga kot glava in ju je mogoče oblikovati.

## 3.2 Oblikovanje noge dokumenta

Smernice UP PEF določajo naslednje:

- številka strani v nogi mora biti od spodnjega roba oddaljena 1,5 cm in sredinsko poravnana;
- strani se številči od uvoda dalje;
- oštevilčen je tudi seznam virov in literature ter priloge.

Slednje storimo tako, da dvokliknemo v nogo in v **Načrt > Položaj** označimo **Noga od dna** *1,5 cm*.

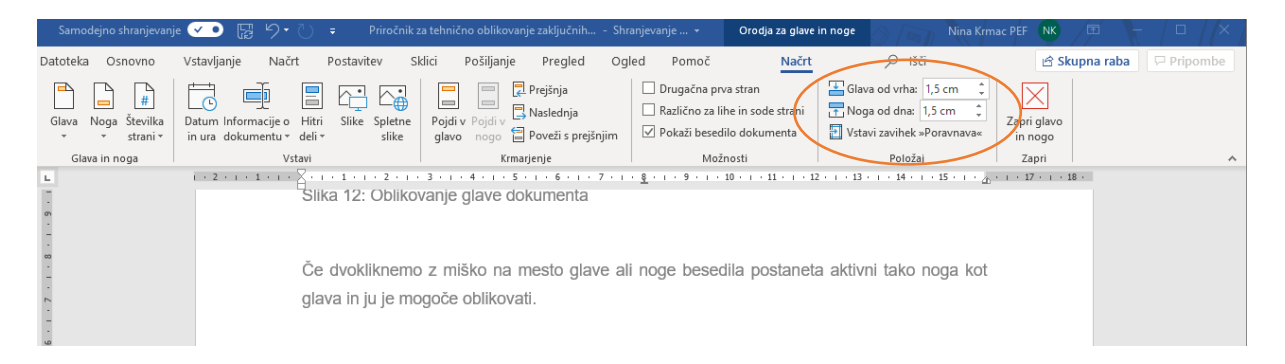

Slika 15: Oblikovanje noge dokumenta

#### 3.3 Prelom odseka

Zaradi naslovne strani, kazal itd., je uvod prisoten npr. na 10. strani, mi pa ga želimo oštevilčiti kot stran 1. To storimo tako, da miško postavimo pred besedo Uvod (1 UVOD), kliknemo na zavihek **Postavitev** in kliknemo na puščico obrnjeno navzdol pri besedi **Prelomi**. Pod **Prelomi odseka** izberemo ukaz **Naslednja stran**.

| Samodejno                                                                                                    | shranjevanje 💌         | ₽ 9·                                                          | ÷ ()                                                                                                    |                                                                                                    | Priročnik za te                                                                                                    | hnično oblikovan                                                                                                    | je zaključnih d                                                                      | el - Shranjeno <del>-</del>                                                                                                  | 1 01                                         | Nina Krmac PEF | NK 📼 | F  |         | × |
|----------------------------------------------------------------------------------------------------|------------------------|---------------------------------------------------------------|----------------------------------------------------------------------------------------------------|----------------------------------------------------------------------------------------------------|----------------------------------------------------------------------------------------------------|----------------------------------------------------------------------------------------------------|--------------------------------------------------------------------------------------|----------------------------------------------------------------------------------------------------|----------------------------------------------|----------------|------|----|---------|---|
| Samodejno<br>Datoteka O<br>Robovi Usmen<br>Robovi Usmen<br>Robovi Usm | shranjevanje           | inje Načn<br>Prelomi s<br>Prelomi s<br>Prelomi s<br>Prelomi s | t Postavitev<br>Zamik<br>trani<br>Stran<br>Označite točko, pri<br>druga začne.<br>Stolpec<br>Označite, da se bo l<br>stolpca, nadaljevale<br>Oblivanje z besedil<br>Ločite besedilo oko<br>na primer besedilo oko<br>na primer besedilo oko<br>Maslednja stran<br>Vstavi prelom odse | Sklici Poš<br>kateri se ena strar<br>besedilo, ki sledi i<br>o v naslednjem sto<br>li predmetov na s<br>napisa od besedil<br>ka in začni nov oc                          | Priročnik za te<br>Siljanje Pr<br>Razmik<br>n konča in<br>prelomu<br>pletnih straneh<br>a telesa.                                                                               | hnično oblikovan<br>egled Ogled<br>Polo<br>Polo<br>Polo<br>evilka 2. Od                                                                                                    | ie zaključnih d<br>Pomoč<br>j<br>jaj Prelomi<br>besedilo -<br>1 13 14<br>sedaj dalje | el - Shranjeno -<br>Pišči<br>Postavite Pošiji Poč<br>naprej - nazaj - iz<br>Razporedi<br>+ + + +<br>ko posoco<br>a, če borno | dokno<br>iti Združi -<br>zasukaj -<br>7- 18- | Nina Krmac PEF | 🕅 🖬  | ba | Pripomb | × |
|                                                                                                    | Кл<br>sp<br>ka<br>siik |                                                               | Vativi prelom odsel<br>strani.<br>Soda stran<br>Vstavi prelom odsel<br>naslednji sodi strani<br>Liha stran<br>Vstavi prelom odsel<br>naslednji ih strani.                                                                                                    | ka in začni nov od<br>ka in začni nov od<br>i,<br>ka in začni nov od<br>i Poljeje Projek<br>i Poljeje Projek<br>i Poljeje Projek<br>i Poljeje Projek<br>i Poljeje Projek | dsek na isti<br>dsek na<br>dsek na<br>dsek na<br>Deprise pro dree<br>Deprise pro dree<br>Deprise pro dree<br>Deprise pro dree<br>Deprise pro dree<br>National distribution data | kijučnih del. Pri<br>no v nogi be<br>Nate P №<br>Mate P №<br>Mate Nagarda (2)<br>Nate Nagarda (2)<br>Nate Nagarda ( | esedila tisteg                                                                       | a odseka v                                                                                                    |                                              |                |      |    |         |   |

Slika 16: Prelom odseka

| Samodejno shranjevan                  | je 💶 🖫 🍤 🗸 🖓                                             | ročnik za tehnično oblikovanje zaključnih                                          | del - Shranjeno - Orodja                                                                                              | ia za glave in noge Nina Krr                   | nac PEF NK 📼 —         |         |
|---------------------------------------|----------------------------------------------------------|------------------------------------------------------------------------------------|----------------------------------------------------------------------------------------------------|------------------------------------------------|------------------------|---------|
| Datoteka Osnovno                      | Vstavljanje Načrt Postavitev                             | Sklici Pošiljanje Pregled                                                          | Ogled Pomoč                                                                                                    | Načrt 🔎 Išči                                   | 🖻 Skupna raba 🖓 P      | ripombe |
| Glava Noga Številka<br>• • • strani • | Datum Informacije o Hitri<br>in ura dokumentu v deli v s | the glavo ngo 🗧 Poveži s prejš                                                     | <ul> <li>Drugačna prva stran</li> <li>Različno za lihe in sod</li> <li>njim</li> <li>Pokaži besedilo dokur</li> </ul> | le strani                                      | Zapri glavo<br>in nogo |         |
| Glava in noga                         | Vstavi                                                   | Komarjenje                                                                         | Možnosti                                                                                                    | Položaj                                        | Zapri                  | ^       |
| L.                                    | 1 + 2 + 1 + 1 + 1 + 1 + 1 + 1 + 1 + 2                    | · · · 3 · · · 4 · · · 5 · · · 6 · · ·                                              | 7 • 1 • <u>8</u> • 1 • 9 • 1 • 10 • 1 • 3                                                                             | 11 · · · 12 · · · 13 · · · 14 · · · 15 · · · 4 | · · · 17 · · · 18 ·    |         |
| . 10                                  |                                                          | Naslednja stran<br>Vstavi prelom odseka in začni nov odsek na<br>naslednji strani. |                                                                                                    |                                                |                        |         |
| -                                     |                                                          | Kmm Kmm I>-1 Soda stram                                                            | ključnih del. Priročnik. Koper: UP PEF.                                                                               |                                                |                        |         |

Slika 17: Poveži s prejšnjim

Če bomo od zdaj naprej spreminjali besedilo v nogi, se bo besedilo spreminjalo samo v nogi besedila tistega odseka, v katerem smo besedilo spreminjali.

#### 3.4 Številčenje strani

Po tem, ko smo odznačili ukaz Poveži s prejšnjim, lahko kliknemo na **Načrt > Številka** strani (na puščico obrnjeno navzdol) in izberemo **Dno strani > Navadna številka 2**.

| Samodejno shranjevanje 🕶 🖫 ⁄ 🗸 💛 🗧 Priročni                            | ik za tehnično oblikovanje zaključnih del - Shranjeno 👻 | Orodja za glave in noge                                                                                                    | Nina Krmac PEF                              | • - • ×                |
|------------------------------------------------------------------------|---------------------------------------------------------|----------------------------------------------------------------------------------------------------|---------------------------------------------|------------------------|
| Datoteka Osnovno Vstavljanje Načrt Postavitev S                        | Sklici Pošiljanje Pregled Ogled Pomoč                   | Načrt 🔎 Išči                                                                                                    | ල් Sku                                      | Ipna raba 🛛 🖓 Pripombe |
| Glava Noto Števika<br>• strani v nura dokumentu v deli v slike Spletne | Pojdi v Pojši v Poveži s prejšnjim Pokaži ber           | prva stran     Glava od vrha:     1,       i lihe in sode strani     Noga od dna:     1,2       edilo dokumenta     Vstavi zavihek »Po | 25 cm 1<br>5 cm 2<br>Vapri glavo<br>in nogo |                        |
| Glava in noga Vstavi                                                   | Krmarjenje N                                            | ožnosti Položaj                                                                                                    | Zapri                                       | ^                      |
|                                                                        | · · · 7 · · · § · · · 9 · · · 10 · · · · 11 · ·         | 12 • 1 • 13 • 1 • 14 • 1 • 15 • 1 •                                                                                                    | <sub>Δ</sub> , · ι · 17 · ι · 18 ·          |                        |
| Krmac, Nina (2020). Priročnik za tehnično ol                           | blikovanje seminarskih in zaključnih del                | Priročnik. Koper: UP PEF.                                                                                                    | _                                           |                        |

Slika 18: Številčenje strani

Ne smemo pozabiti, da je potrebno enako nastaviti tudi v glavi besedila. Smernice UP PEF namreč določajo, da je besedilo v glavi prisotno le od Uvoda dalje. Popolnoma enako naredimo za glavo, torej dvokliknemo v glavo in odznačimo ukaz **Poveži s prejšnjim**.

Četudi smo za tekoče besedilo označili pisavo Arial in razmik med vrsticami 1,5, te nastavitve ne veljajo za prostor, ki se nahaja v nogi in glavi besedila. Zato je pomembno, da ne pozabimo tako v nogi kot glavi besedila določiti besedilu pisavo Arial ter velikost pisave in razmik med vrsticami, ki sta predpisana. Tudi v nogi in glavi je razmik med vrsticami 1,5.

#### 3.5 Prelom strani

Trenutno smo uporabili prelom odseka. V veliko pomoč nam je lahko tudi prelom strani. Smernice UP PEF določajo, da morajo naslovi prvih ravni stati vedno ločeno na novi strani. Torej uvod, teoretični del itd. Enako velja tudi Kazalo vsebine. Da bodo naslovi prvih ravni vedno samodejno na prvi strani, ne glede na besedilo, ki ga pred in po tem naslovu pišemo, v nastavitvah sloga za naslove prvih ravni kliknemo na **Oblika > Odstavek > Potek besedila > Prelomi stran pred**.

| Samod    | ejno shranjevar | nje 💽 🗄                                                                                                    | 9 · U                                                                              | ÷                                                                                                    |                                                                                                    | Priroč                                                                                                    | žnik za tehnič                                                                                                    | ino oblikovanj                                                                                                  | e zaključnih d                      | lel rev1 | 111         | A C                                           |                       | ina Krmac PEF | NK   | <b>a</b> -                                                                                                    |               |
|----------|-----------------|----------------------------------------------------------------------------------------------------|------------------------------------------------------------------------------------|----------------------------------------------------------------------------------------------------|----------------------------------------------------------------------------------------------------|----------------------------------------------------------------------------------------------------|----------------------------------------------------------------------------------------------------|----------------------------------------------------------------------------------------------------|-------------------------------------|----------|-------------|-----------------------------------------------|-----------------------|---------------|------|----------------------------------------------------------------------------------------------------|---------------|
| Datoteka | Osnovno         | Vstavljanje                                                                                                    | Načrt                                                                              | Postavitev                                                                                                    | Sklici                                                                                                    | Pošiljanje                                                                                                    | Pregled                                                                                                    | Ogled                                                                                                    | Pomoč                               | 2        | Išči        |                                               |                       |               | 🖻 Sk | upna raba                                                                                                    | Pripombe      |
| Prilepi  |                 | Spremeni slog<br>Lastnosti<br>Ime:<br>Vrsta sloga:<br>Slog. ij temelji n<br>Slog za paslednj<br>Oblikovanje<br>Arial | a:<br>i odstavek:                                                                  | Odstavek<br>Zamiki in razmiki<br>Oštevilčevanje stra<br>Obravnava o<br>Obdrži skup<br>Obdrži vystij<br>Prelomi stra<br>Obtrkovanje izjem<br>Ne oštevilči | Potek bo<br>ani<br>osamljenih<br>osaj z nasledi<br>ce skupaj<br>n pred<br>vrstic ogsta                                     | vrstic<br>njim                                                                                                    |                                                                                                    |                                                                                                    | ? >                                 | ?        | ×<br>×<br>× | cDr AAB<br>3z Naslo<br>Slog<br>7 · 1 · 18 · 1 | B(AaBb(<br>/1 Naslov: | 2 Naslov 3    | (    | <ul> <li>✓ Najdi *</li> <li> <sup>b</sup><sub>c</sub> Zamenjaj<br/><sup>b</sup><sub>c</sub> Izberi *<br/>Urejanje         </li> </ul> | Narek<br>Glas |
|          |                 | Prejšnji od<br>odstavek<br>TREN                                                                                      | Istavek Pre<br>Prejšnji od<br>UTNO :<br>JE LAH                                     | ∟ Ne deli <u>b</u> ese<br>Možnosti besedilr<br>T <u>e</u> sno oblivanje<br>Brez                                                                          | ed<br>nega polja<br>::                                                                                                    | ~                                                                                                    |                                                                                                    |                                                                                                    |                                     | ŝnji     |             |                                               |                       |               |      |                                                                                                    |               |
|          |                 | DOLO<br>Pisava: (Privzeto<br>Razmik med<br>Po: 6 pt, Obt<br>Prioriteta:10<br>Dodaj v galgriji<br>© Le v tem glokur   | ČAJO,<br>) Arial, 14 pt<br>vrsticami: 1,<br>drži skupaj z<br>o slogov [<br>nentu ] | Predogled<br>Productions Productions<br>Trensitions and<br>damonito mails<br>reastived on as<br>National of the                                          | nk Prejšaji odstavi<br>nji odstavi k Prejš<br>aporabili prekom o<br>ni prvih ravni stat<br>prvi stra<br>nenk Naslednji ods | sk Prejisj odstavek Preji<br>j od stavek Prejinj odst<br>duska Vveliko pomoč n<br>ivedno ločeno na novi st<br>tavek Naslednji odstavel | loj odstavek Projfoj o<br>neek Projfoj odstavek<br>am je bakko tudi preko<br>trasil. Torej uvod, teore<br>k. Naskednji odstavek N | dstavek Profinji odstave<br>n strani. Smernice UP PEP<br>tični del itd. Da bodo nan<br>aslednji odstavek Nasled | (Perjin)<br>deleđaje,<br>lovi prvih | i slo    | gov, 🗸      |                                               |                       |               |      |                                                                                                    |               |
| 2        |                 | <u>O</u> blika ▼                                                                                                    |                                                                                    | Iabulatorji                                                                                                    | Nas                                                                                                    | tavi kot privzeto                                                                                                    |                                                                                                    | V redu                                                                                                    | Prekliči                            | Pr       | rekliči     | -                                             |                       |               |      |                                                                                                    |               |

Slika 19: Prelom strani za prve ravni

Če želimo na določenem delu besedila ročno postaviti prelom stani, to storimo, kot je prikazano na spodnji sliki. To storimo tako, da miško postavimo pred naslov poglavja, za katerega želimo, da vedno stoji ločeno na svoji strani in izberemo **Postavitev > Prelomi > Stran**.

| Samodejno shranjevanje 💽 📙                             | ドラ・ 🤆 🗧 krajse sr                                                                                           | ecanje_Delavnica_Magistrsko delo_Aja Ban                                                                                                    | Nina Krmac PEF 📧 🗖 🗕 🗆 🗙   |
|--------------------------------------------------------|----------------------------------------------------------------------------------------------------|----------------------------------------------------------------------------------------------------|----------------------------|
| Datoteka Osnovno Vstavljanje                           | Načrt <b>Postavitev</b> Sklici Pošiljanje                                                                   | Pregled Ogled Pomoč 🔎 Išči                                                                                                    | 🖻 Skupna raba 🛛 🖓 Pripombe |
| Robovi Usmerjenost Velikost Stolpci<br>Priprava strani | Prelomi • Zamik Razmik<br>relomi strani<br>Označite točko, pri kateri se ena stran konča in<br>druga začne. | Položaj Prelomi Postavite Pošji Podokno<br>Položaj Prelomi Pastavite Pošji Podokno<br>* besedilo * naprej * nazaj * izbora<br>Ga Razporedi<br>+ 6 + 7 * 8 + 9 + 110 + 11 + 12 + 13 + 14 + 14 |                            |
|                                                        | Označite, da se bo besedilo, ki sledi prelomu                                                               | vanju. Rada bi izvedeli koliko je osveščenost pomem                                                                                                    | ben                        |
| Ŀ                                                      | stolpca, nadaljevalo v naslednjem stolpcu.                                                                  | obraževanje⊢ter⊢kako⊢ovire⊢in⊢motivi⊢vplivajo⊢na⊢njih                                                                                                    | · pri·                     |
|                                                        | Oblivanje z besedilom     Ločite besedilo okoli predmetov na spletnih stra                                  | na takih izvajanjih zadnja leta vse bolj upada. ¶                                                                                                    |                            |
|                                                        | na primer besedilo napisa od besedila telesa.                                                               | praževanjih je bil moj poglavitni razlog, da sem s                                                                                                    | Ð- V-                      |
| Pr                                                     | relomi odseka                                                                                               | · k· pisanju· magistrskega· dela.· Tako· bo· tema· moj                                                                                                    | ega                        |
| <br> -<br> -                                           | Naslednja stran           Vstavi prelom odseka in začni nov odsek na naslednji strani.                      | <ul> <li>in osveščenost odraslih v Obalno-kraški regiji<br/>oznavanja potreb odraslih in raziskovanja osveščeno</li> </ul>                                                                   | po·<br>osti,·              |
|                                                        | Neprekinjeno<br>Vstavi prelom odseka in začni nov odsek na isti                                             | i ∙bodo •v ∙pomoč •pri · iskanju · možnih · rešitev · za · izboljša                                                                                                    | inje-                      |
| L                                                      | strani.                                                                                                    | /sekakor pa le raziskovanje potreb in osveščenosti ne                                                                                                    | i-po-                      |
|                                                        | =2= Soda stran                                                                                              | ešitev. Od samega začetka pisanja magistrskega dela                                                                                                    | a∙in∙                      |
|                                                        | Vstavi prelom odseka in začni nov odsek na<br>naslednji sodi strani.                                        | ·izhajala iz predpostavke, da je najprej potrebno pois                                                                                                    | kati                       |
| 1                                                      | _1Liha stran                                                                                                | šlo⊢do⊢raziskovalnega⊢problema.⊢Šele⊢nato⊢pa⊢lahk                                                                                                    | 0· S·                      |
|                                                        | Vstavi prelom odseka in začni nov odsek na<br>naslednji lihi strani.                                        | piščemo možne rešitve.¶                                                                                                    |                            |
|                                                        | vseskozi izdelave m                                                                                         | agıstrskega dela, pa bom izhajala iz dveh predpostavk. En                                                                                                    | a∙je                       |
|                                                        | ta,⊢da⊢odrasli⊢niso⊢dovo                                                                                    | lj· dobro· osveščeni· glede· ponudbe· izobraževanja· odrasli                                                                                                    | h∙ v-                      |
|                                                        | Obalno-kraški regiji zara                                                                                   | idi slabega oglaševanja izobraževalnih ustanov. Druga m                                                                                                    | ioja ·                     |
|                                                        | nrednostavka- ie - da- dle                                                                                  | ade- na- trenutno- recesiisko- stanie- dosnodarstva- države                                                                                                    | · s0·                      |

Slika 20: Prelom strani

Ročni prelom strani pride v poštev pri uvodnih straneh do uvoda, kot so na primer naslovnica, prva notranja stran, kazalo vsebine, kazalo preglednic. Četudi imata kazalo vsebine in preglednic enak slog kot poglavja prvih ravni, jih kot take ne označimo, ker bi nam samodejno tudi te naslove postavilo v kazalo vsebine, česar ne želimo.

#### 3.6 Zrcalni robovi

V zavihku postavitev ne pozabimo nastaviti tudi robove. Smernice UP PEF določajo, da morajo biti zunanji, zgornji in spodnji robovi 2,5 cm, notranji robovi pa 3,5 cm ter dodatno zrcalni robovi od uvoda dalje. Te smernice so tako določene zaradi obojestranskega tiska in potrebnega roba za vezavo zaključnega dela.

Pri zrcalnih robovih je potrebno paziti, da imamo že predhodno nastavljene prelome odsekov ter da prelomi med seboj niso povezani. Zato je zrcalne robove najbolje nastaviti po tem, ko nastavimo številke stranem od uvoda dalje.

| Samodej      | ino shranjevanje 🌘                                      | 🕗 🗟 り・                            | 🗢 Priročnik za tehnično oblikovanje zaključnih del - Shranjeno 🔹 Nina Krmac P                                                | EF NK    | m          |        | ×  |
|--------------|---------------------------------------------------------|-----------------------------------|----------------------------------------------------------------------------------------------------|----------|------------|--------|----|
| Datoteka     | Osnovno V                                               | stavljanje Načr                   | Postavitev Sklici Pošiljanje Pregled Ogled Pomoč 🔎 Išči                                                                      | 🖻 S      | cupna raba | Pripon | be |
| Robovi Usi   | merjenost Velikost                                      | Stolpci                           | rstic *<br>Esed * Eleve: 0 cm 0 t € Proved 0 pt 0 t<br>Esed * Eleve: 0 cm 0 t € 2 rect 0 pt 0 t 0 pt 0 t 0 pt 0 t 0 pt 0 t 0 |          |            |        |    |
|              | Zrcaljeno<br>Zgoraj: 2.5 cm                             | Spodai: 2.5 cm                    | Ta Odstavek Ta Razporedi                                                                                                    |          |            |        | ^  |
| X            | Znotraj: 2,5 cm                                         | Zunaj: 2,5 cm                     |                                                                                                    | 1 , 18 , |            |        |    |
|              | Navadno<br>Zgoraj: 2,5 cm<br>Levo: 2,5 cm               | Spodaj: 2,5 cm<br>Desno: 2,5 cm   |                                                                                                    |          |            |        |    |
|              | Ozko<br>Zgoraj: 1,27 cm<br>Levo: 1,27 cm                | Spodaj: 1,27 cm<br>Desno: 1,27 cm |                                                                                                    |          |            |        |    |
|              | Zmerno<br>Zgoraj: 2,54 cm<br>Levo: 1,91 cm              | Spodaj: 2,54 cm<br>Desno: 1,91 cm | za tennicho oblikovanje seminarskih in zaključnih del. Priročnik. Koper: UP PEF.                                             |          |            |        |    |
| <b>F</b>     | Široko                                                  | Considerite D E4 error            | no bili pozoren, da imale ze prednodno naslavijene preiome odsekov                                                           |          |            |        |    |
|              | Levo: 5,08 cm                                           | Desno: 5,08 cm                    | oj niso povezani. Zato je zrcalne robove najbolje nastaviti po tem, ko                                                       |          |            |        |    |
|              | <b>Zrcaljeno</b><br>Zgoraj: 2,54 cm<br>Znotraj: 3,18 cm | Spodaj: 2,54 cm<br>Zunaj: 2,54 cm | m od uvoda dalje. Zrcalne robe se oblikuje na sledeči način.                                                                 |          |            |        |    |
| <u>R</u> obo | vi po meri                                              |                                   |                                                                                                    |          |            |        |    |
| -            |                                                         |                                   |                                                                                                    |          |            |        |    |
| 4            |                                                         |                                   |                                                                                                    |          |            |        |    |

Zrcalne robove se oblikuje na naslednji način:

Slika 21: Robovi

Najprej kliknemo na zavihek **Postavitev** in nato **Robovi** ter izberemo **Robovi po meri**. Prikaže se nam naslednje pogovorno okno.

| Samodejno shranjevanje 🕶 🕞 りゃ ひ 🗧                                                                                                    |                                                     |                             |                                                                |                         |      |
|----------------------------------------------------------------------------------------------------|-----------------------------------------------------|-----------------------------|----------------------------------------------------------------|-------------------------|------|
| Datoteka Osnovno Vstavljanje Načrt <mark>Postavitev</mark> Sklici P                                                                                                    | ošiljanje Pregled Ogled Po                          | omoč 🔎 Išči                 |                                                                | 🖻 Skupna raba 🛛 🖓 Pripo | ombe |
| Robovi Usmerjenost Velikost Stolpci<br>Priprava strani<br>Priprava strani                                                                                                    | Razmik B                                            | ? × Podoknu<br>izbora<br>Ji | Poravnajte ▼<br>Poravnajte ▼<br>Poravnaj Zaruži ~<br>Zasukaj * |                         | ^    |
| L · · · · · · · · · · · · · · · · · · ·                                                                                                    | 2.5 cm A No dous                                    | 2.5 cm                      | · · · 15 · · · <u>·</u> · · · 17 · ·                           | · 18 ·                  |      |
| Krmac, Nina (2020). Priročnik za tehr                                                                                                    | 2,5 cm<br>Tunaj:<br>1 cm<br>Položaj roba za vezavo: | 2,5 cm<br>Levo<br>↓ Koper:  | UP PEF.                                                        |                         |      |
| Pri tem ukazu je potrebno biti                                                                                                    |                                                     | relom                       | ie odsekov<br>po tem, ko                                       |                         |      |
|                                                                                                    | žeče                                                | .civiti                     | po tem, to                                                     |                         |      |
| nastavite številke stranem od u Več strani:                                                                                                    | Zrcalni robovi                                      | načir                       | n.                                                             |                         |      |
| Samodejno shranjevanje 🕶 😨 🏷 = Predogled                                                                                                    |                                                     | 💌 👳                         | - • ×                                                          |                         |      |
| Motorka         Othoryanje         Načrt         Postavlev         Skici           Robov Umregrenet Velkov Stolje         El poslav stol-<br>alit         Zanik         Zanik <t< td=""><td></td><td>යි Skupna i</td><td>aba 🖓 Pripombe</td><td></td><td></td></t<> |                                                     | යි Skupna i                 | aba 🖓 Pripombe                                                 |                         |      |
| n Zgolaj: 2,5 cm Zunaj: 2,5 cm                                                                                                    |                                                     | 28 -                        |                                                                |                         |      |
| - Zgoraji 2,5 cm Desne: 2,5 cm Nactavi kot nrivzelc                                                                                                    | lsek Vrec                                           | du Prekliči                 |                                                                |                         |      |
| - Ozko<br>Zgoraj: 1,27 cm Spodaj: 1,27 cm<br>Leve: 1,27 cm Deino: 1,27 cm                                                                                                    |                                                     |                             |                                                                |                         |      |
| Zmerno k za tehnično oblikovanje seminarskih                                                                                                    | in zaključnih del. Priročnik. Koper: UP I           | PEF.                        |                                                                |                         |      |

Slika 22: Zrcalni robovi

V tem oknu je pomembno, da označimo vse robove *2,5 cm*, četudi smernice UP PEF določajo notranji rob 3,5 cm. Pri **Rob za vezavo** pa napišemo *1 cm*. Pod **Več strani** izberemo **Zrcalni robovi** ter v razdelku **Predogled** pod **Uporabi za:** izberemo **Ta Odsek**. Na tak način bomo imeli zrcalne robove od uvoda dalje.

# V kolikor imamo v dokumentu več odsekov, je bolje pod Uporabi za: izbrati možnost Od te točke naprej.

#### 3.7 Ležeča postavitev besedila

Prelomi odseka lahko pridejo v poštev tudi, če želimo med pokončnimi listi postaviti nekaj listov v ležeči položaj. To pomeni, da moramo najprej nastaviti prelom odseka (**Postavitev > Prelomi > Naslednja stran**) na začetek besedila, ki ga želimo v ležečem položaju, ter za novo poglavje, kjer želimo strani povrniti nazaj v pokončno stanje. Dodati moramo dva preloma odseka, pred in po listih, ki jih želimo ležeče. Nato izberemo zavihek **Postavitev > Usmerjenost > Ležeče.** 

| Samodejno shranjevanje 💽 🔋 ヴィ ひ 🗧                                                                                                    | Priročnik za tehnično oblikovanje zaključnih del rev1                                                                                          | Nina Krmac PE                                 | F 📧 🗖 – 🗆 X               |
|----------------------------------------------------------------------------------------------------|----------------------------------------------------------------------------------------------------|-----------------------------------------------|---------------------------|
| Datoteka Osnovno Vstavljanje Načrt Postavitev Sklici<br>Robovi Usmerjenost Velikost Stolpci b <sup>2</sup> Deljenje besed Eversi o cr | Pošiljanje Pregled Ogled Pomoč $>$ Išči<br>Razmik<br>$1 \equiv Pred: 0 pt = 1$<br>$položaj Prelomi Postavite Pošiji P z \equiv zaz = 8 pt = 1$ | dokno<br>idj Zaruži ~<br>izdora<br>izarukaj ~ | යි Skupna raba 🖓 Pripombe |
| Pokončno trani ru                                                                                                    | Odstavek Fa Razporedi                                                                                                    | 17 10                                         | ^                         |
| Ležeče voladnje kola Polačev Stál Polažev Rosk                                                                                        | And And And And And And And And And And                                                                                                    |                                               |                           |

Slika 23: Postavitev ležeče

S tem, ko dodamo nove odseke, ki niso povezani z ostalimi odseki, se tudi številčenje strani in besedilo v glavi ne bo nadaljevalo. To pomeni, da moramo na straneh, ki so ležeče postavljene in na naslednjem odseku dvoklikniti v nogo, klikniti **Številka strani** in izbrati **Oblikuj številke strani**. Prikazalo se bo pogovorno okno:

| Samodejno shranjevanje 🤜 🕞 🏷 🗧 🛛 Priročnik za 1                                                                                                    |                                                                                                    | Orodja za glave in noge Nina Kri                                                                            | mac PEF 🛛 📧 🚽 🗆 🗡          |
|----------------------------------------------------------------------------------------------------|----------------------------------------------------------------------------------------------------|----------------------------------------------------------------------------------------------------|----------------------------|
| Datoteka Osnovno Vstavljanje Načrt Postavitev Sklici                                                                                                    | Pošiljanje Pregled Ogled Pomoč                                                                                                    | Načrt 🔎 Išči                                                                                                | 🖻 Skupna raba 🛛 🖓 Pripombe |
| Glava Noga Številka<br>strani v<br>Glava Noga Številka<br>Glava Noga Številka<br>Glava Noga Številka<br>Glava Strani v<br>Glava Strani v<br>Glava Stevilka<br>Glava Stevilka<br>Stevilka<br>Stevilka<br>Stevilk | □       □       Prejšnja       □       Drugačna pr         □       □       Naslednja       □       Različno za li         □       □       Poveži s prejšnjim       ✓       Pokaži besed                                                                          | a stran Glava od vrha: 1,5 cm \$ Glava od vrha: 1,5 cm \$ Noga od dna: 1,5 cm \$ Vstavi zavihek »Poravnava« | Zapri glavo<br>in nogo     |
| Glava in noga i Vstavi i<br>L i · 2 · i · 1 · i · 2 · i · 1 · i · 2 · i · 3                                                                                                    | Oblika zapisa številk strani                                                                                                    | ansti Polozaj                                                                                               | 2apri   ^                  |
|                                                                                                    | Qblika zapisa številt     1, 2, 3,     v       Vključi številko poglavja     Poglavje se začne s slogom:     Naslov 1     v       Ločilo:     - (veza)     v       Primeri:     1-1 in 1-A     0       Oštavličevanje štrani     @ Nadaljuj iz prejšnjega odseka |                                                                                                    |                            |
| Krmac, Nina (2020). Pr                                                                                                    | V redu Prekliči                                                                                                    | Judinih del. Priročnik. Koper: UP PEF.                                                                      |                            |
| 3.7 Ležeča posta                                                                                                    | avitev besedila                                                                                                    |                                                                                                    |                            |

Slika 24: Ležeča postavitev besedila

Označimo **Nadaljuj iz prejšnjega odseka**. Enako naredimo na začetku strani, ki so postavljene ležeče in na začetku strani v nadaljevanju, ki so spet postavljene pokončno.

# **4 OBLIKOVANJE PONAZORIL**

Pri ponazorilih, kot so preglednice, grafi in slike, je mogoče samodejno oštevilčevanje, kar prinaša veliko prednost, večjo natančnost in velik prihranek časa.

Smernice UP PEF določajo, da morajo biti vsaka preglednica, slika ali graf oštevilčeni z arabsko številko in ustrezno naslovljeni.

Naslov preglednice pišemo zgoraj, naslov slike ali grafa pa spodaj.

Samodejno številčenje nastavimo tako, da miško postavimo nad preglednico ali sliko. Nato kliknemo na zavihek **Sklici** in poiščemo ukaz **Vstavi napis**.

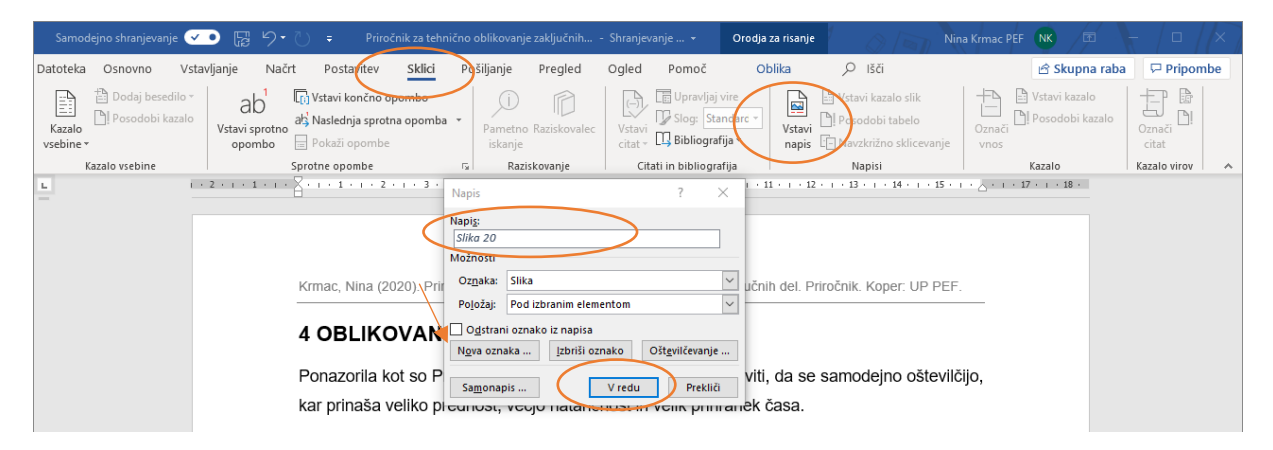

Slika 25: Oblikovanje samodejnega ponazorila

Če v polju **Oznaka** nimamo možnosti izbire **Slika**, jo oblikujemo sami tako, da levo spodaj kliknemo **Nova Oznaka**, napišemo **Slika** in nato kliknemo **V redu.** V polju **Oznaka** bo na voljo ponazorilo **Slika**. V polje **Napis** napišemo naslov slike in vsakič kliknemo **V redu**.

| Samodejno shranjevanje 🗹 🕞   | ୨•୯ -                                                    | Priročnik za tehnično oblikovanje | zaključnih del - Shranjeno <del>-</del>                                                                                                    |                                                                                                    | a Krmac PEF NK 🕞                | - / □ / ×       |
|------------------------------|----------------------------------------------------------|-----------------------------------|----------------------------------------------------------------------------------------------------|----------------------------------------------------------------------------------------------------|---------------------------------|-----------------|
| Datoteka Osnovno Vstavljanje | Načrt Postavitev <mark>Sklici</mark> Po                  | šiljanje Pregled Ogled            | Pomoč 🔎 Išči                                                                                                    |                                                                                                    | 🖻 Skupna raba                   | 🖓 Pripombe      |
| Kazalo vsebine *             | b<br>sprotno<br>mbo<br>→ Pokaži opombe<br>Sprotna opombe | Pametno Raziskovalec<br>iskanje   | ☐ Upravljaj vire<br>✓ Slog: Standarc ▼<br>↓ Bibliografija ▼<br>tati in bibliografija                                                                                                    | <ul> <li>Vstavi kazalo slik</li> <li>Posodobi tabelo</li> <li>Navzkrižno sklicevanje</li> </ul>                                                                                                    | Vstavi kazalo<br>Označi<br>vnos | Označi<br>citat |
| L I · 2 · I ·                | 1 + 1 + 2 + 1 + 1 + 2 + 1 + 3 + 1 + 4                    | · I · 5 · I · 6 · I · 7 · I · 8   | · · · 9 · · · 10 · · · 11 · · · 12                                                                                                    | · · · 13 · · · 14 · · · 15 · ·                                                                                                    | · _ · · · 17 · · · 18 ·         | Razaro mor      |
|                              | Databaka Ostovno Vstanjenje Navit Port                   | tanter SSG Poljanje Pregled Cyled | Period         Math         P         10           Dougstep writen         Image: Construction of the State of the State of the | d Skoppa ubb Phijon<br>2 Zaprijsko<br>nego<br>2 Zaprijsko<br>nego<br>2 Zaprijsko<br>1 nego<br>1 nego | AC                              |                 |
| -                            | 3.7 Le                                                   | ežeča postavitev besedila         |                                                                                                    |                                                                                                    |                                 |                 |
| 91                           | Slika 20: Ležeča postavi                                 | itev besedila                     | >                                                                                                    |                                                                                                    |                                 |                 |

Slika 26: Sprememba naslova ponazorila

Ko kliknemo **V redu,** se nam na mesto, kamor smo postavili miško (pod sliko), prikaže naslov slike.

Service Naslov slike lahko kasneje v besedilu tudi spreminjamo. Spremembe se bodo z osvežitvijo kazala prikazale v kazalu ponazorila.

Tudi po oblikovanju samodejnega kazala lahko dodajamo preglednice, ki bodo samodejno pravilno oštevilčene. Na enak način oblikujemo kazalo za slike in grafe, in sicer tako, da izberemo oznako **Graf** ali **Slika**, program pa bo v ozadju oblikoval tri različna kazala.

#### 4.1 Oblikovanje kazal

Ko je delo zaključeno ali poljubno lahko tudi vmes (predvsem, če je delo zelo obsežno), oblikujemo kazalo vsebine, kazalo preglednic, grafov itd.

To storimo tako, da najprej miško postavimo na mesto, kjer želimo, da kazalo leži. Napišemo naslov Kazalo slik, postavimo miško pod naslov, kliknemo na **Sklici** in **Vstavi kazalo slik**.

| Samod               | ejno shranjevanje 💽              | • 🖬 5                 | - ت <del>،</del>                                               | PI                  |                                 | ovanje zaključnih del - Shran | jevanje 🔻       | Nin                                                     | a Krmac PEF NK 🛛 🖻 |                               |
|---------------------|----------------------------------|-----------------------|----------------------------------------------------------------|---------------------|---------------------------------|-------------------------------|-----------------|---------------------------------------------------------|--------------------|-------------------------------|
| Datoteka            | Osnovno Vst                      | avljanje N            | Jačrt Postavitev                                               | Sklici Po           | šiljanje Pregled                | Ogled Pomoč 🔎                 | Išči            |                                                         | 🖻 Skupn            | a raba 🛛 🖓 Pripombe           |
| Kazalo<br>vsebine * | Dodaj besedilo • Posodobi kazalo | Ustavi spro<br>opombo | Ti Vstavi končno op<br>als Naslednja sprotn<br>o Pokaži opombe | oombo<br>a opomba 👻 | Pametno Raziskovalec<br>iskanje | Vstavi<br>citat *             | Vstavi<br>Napis | avi kazalo slik<br>odobi tabele<br>vzkrižno sklicevanje | Označi<br>vnos     | o<br>azalo<br>Označi<br>citat |
| K                   | azalo vsebine                    |                       | Sprotne opombe                                                 | G                   | Raziskovanje                    | Citati in bibliografija       | 1               | Vapisi                                                  | Kazalo             | Kazalo virov 🔥 🔺              |
| 6 5 4 3 2 1         |                                  |                       | KAZALO                                                         | SLIK                |                                 |                               |                 |                                                         |                    |                               |

Slika 27: Vnos kazala slik

Odpre se nam pogovorno okno **Kazalo slik**. To okno ponuja vstavitev kazala slik, preglednic itd. Levo spodaj izberemo oznako, torej kazalo, ki ga želimo vstaviti, in kliknemo **V redu**. Prikaže se nam kazalo preglednic. Kot je razvidno iz spodnje slike, lahko kazalo tudi nekoliko oblikujete, izberemo lahko obliko, vodilno črto itd.

| Samodejno shranjevanje 🗸 | D 🕼 🤊 O 🔹                                                 | Priročnik za tehnično obliko                          | wanje zaključnih del - Shranjeva                                                                                                    | nje • 🖉 🕜 / 🟹 🕺 Ni                                             | na Krmac PEF 🛛 🕅 📧        | - / ¤ / × ]     |
|--------------------------|-----------------------------------------------------------|-------------------------------------------------------|----------------------------------------------------------------------------------------------------|----------------------------------------------------------------|---------------------------|-----------------|
| Datoteka Osnovno Vstav   | ljanje Načrt Postavitev                                   | Sklici Pošiljanje Pregled                             | Ogled Pomoč 🔎 iš                                                                                                    | či                                                             | 🖻 Skupna rab              | a 🖓 Pripombe    |
| Kazalo<br>vsebine *      | Ab <sup>1</sup><br>Vstavi sprotno<br>opombo Pokaži opombe | ombo<br>a opomba * Pametno Raziskovalec<br>iskanje    | Vstavi<br>citat *                                                                                                    | Vstavi kazalo slik<br>Vstavi<br>napis : Navzkrižno sklicevanje | Označi<br>vnos            | Označi<br>citat |
| Kazalo vsebine           | Sprotne opombe                                            | تي Raziskovanje                                       | Citati in bibliografija                                                                                                    | Napisi                                                         | Kazalo                    | Kazalo virov 🔺  |
| L                        | 2 • 1 • 1 • 1 • 1 • 1 • 1 • 1 • 2 •                       | 1 · 3 · 1 · 4 · 1 · 5 · 1 · 6 · 1 · 7                 | 8 9 10 1                                                                                                    | 1 · · · 12 · · · 13 · · · 14 · · · 15 ·                        | I · _ · I · 17 · I · 18 · |                 |
| -                        | nam kazalo                                                | Kazalo slik                                           |                                                                                                    | <sup>?</sup> × oblikuj                                         | ete,                      |                 |
| . ei                     | izberete lahl                                             | Stvarno kazalo Kazalo vsebine Kazalo                  | slik Kazalo virov                                                                                                    |                                                                |                           |                 |
| R                        |                                                           | <u>Predogled tiskanja</u><br><u>Slika 1: Besedilo</u> | <ul> <li>Spletnji predogled</li> <li>Slika 1: Besedilo</li> <li>Slika 3: Besedilo</li> <li>Slika 3: Besedilo</li> <li>Slika 4: Desedilo</li> <li>Slika 5: Besedilo</li> <li>Uporabi hjperpovezav</li> </ul> | e namesto številk strani<br>v<br>Vredu Prekliči                |                           |                 |

Slika 28: Nastavitev izbire oblikovanja kazala ponazoril

#### 4.2 Kazalo vsebine

Kazalo vsebine dodamo na podoben način. Samodejno kazalo se bo oblikovalo, če smo upoštevali navodila poglavja <u>Določanje sloga tekočemu besedilu</u> (glej str. 4). To pomeni, da smo oblikovali sloge, kot jih določajo smernice UP PEF. Torej pri Naslovu 1 nastavimo slog pisave za naslove prve ravni (Arial, 14 pt, krepko, velike tiskane), nadaljujemo z Naslovom 2 (Arial, 12 pt, preko, mala tiskane) itd., kot je zapisano v smernicah UP PEF.

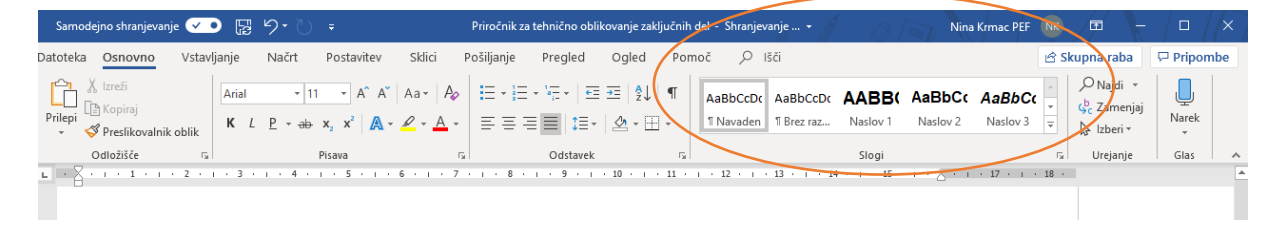

Slika 29: Slogi

Ko je to urejeno, je pomembno, da za naslov vsake ravni označimo, pod kateri naslov spada. Tako bomo lahko dobili pravilno samodejno kazalo, ki ga je mogoče sproti dopolnjevati.

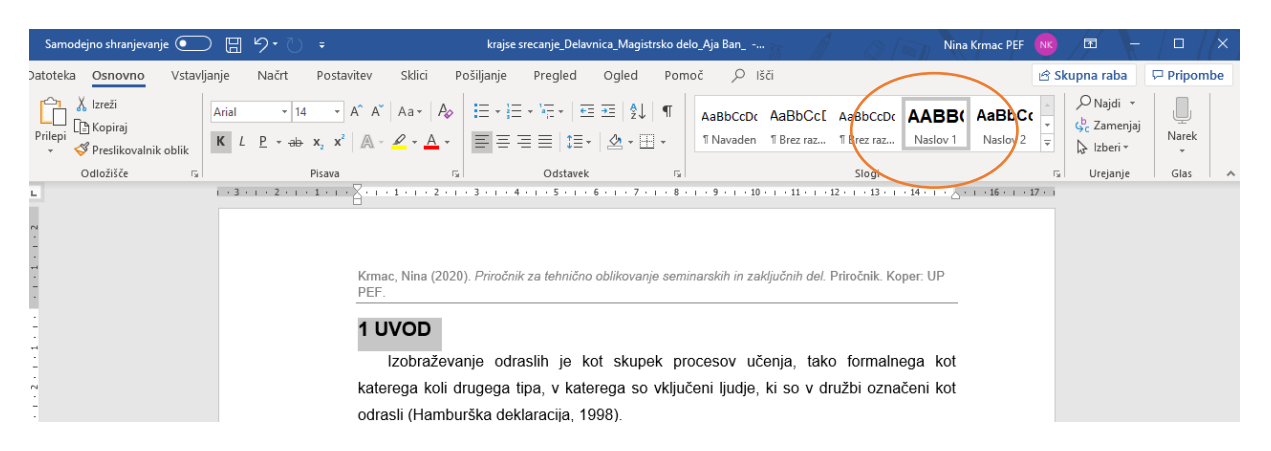

Slika 30: Določitev sloga poglavjem

Označimo torej naslov **1 UVOD** in kliknemo na **Naslov 1**, kot je označeno na zgornji sliki. Čeprav je bil predhodno 1 UVOD napisan v drugem slogu (npr. male tiskane, ležeče), bo s klikom na Naslov 1, 1 UVOD pridobil značilnosti, ki so zahtevane za Naslove prve ravni, kar nam prihrani veliko časa. Zato je dobrodošlo, da sloge nastavimo, preden začnemo pisati dokument. Enako velja za naslove poglavij vseh ostalih ravni. Vse naslove torej označimo, jim določimo slog in v ozadju se bo samodejno oblikovalo kazalo vsebine. Za vstavitev kazala vsebine v dokument ponovno postavimo miško na mesto, kjer želimo vstaviti kazalo vsebine.

| Samodejno shranjevanje 💽 💾 🐑 🗸 🗧 kraj                                                                                                    | se srecanje_Delavnica_Magistrsko delo_Aja Ban_ | Nina Krmac PEF                                                                                              | 3 📼 - 🗆 ×                                        |
|----------------------------------------------------------------------------------------------------|------------------------------------------------|----------------------------------------------------------------------------------------------------|--------------------------------------------------|
| Datoteka Osnovno Vstavljanje Načrt Postavitev <mark>Sklici</mark> Pošiljanje                                                                                                    | Pregled Ogled Pomoč 🔎 Išči                     | Ľ                                                                                                    | 3 Skupna raba 🛛 🖓 Pripombe                       |
| Image: Specific v       Image: Specific v       I | tno Raziskovalec<br>jje                        | Vstavi kazalo slik     Vstavi kazalo slik     Posodobi tabelo     Stavi     Navzkrižno sklicevanje     vnos | tavi kazalo<br>Isodobi kazalo<br>Označi<br>citat |
| Vgrajeno 😼                                                                                                    | aziskovanje Citati in bibliografija            | Napisi Kaz                                                                                                  | zalo Kazalo virov 🔺                              |
| Ročno kazalo vsebine       1 + 2 + 1 + 3 + 1         KAZALO VSEBINE       1         Vneste nakov poglavja (raven 1)       1         Vreste nakov poglavja (raven 1)       3         Vreste nakov poglavja (raven 3)       3         Samodejno kazalo vsebine 1       3         VSEBINA       0         Naskov 1       0         Naskov 2       0         Naskov 3       0         Samodejno kazalo vsebine 2       0         KAZALO VSEBINE       0         Naskov 3       0         Naskov 3       0         Naskov 3       0         Naskov 3       0         Naskov 4       0         Naskov 5       0         Naskov 4       0         Naskov 5       0         Naskov 4       0         Naskov 5       0         Naskov 4       0         Naskov 5       0         Naskov 1       0         Naskov 2       0         Naskov 3       0         Naskov 4       0         Naskov 5       0         Naskov 6       0         Naskov 7       0         Naskov 8 <th>45678910</th> <td>11 - 1 - 12 - 1 - 13 - 1 - 14 - 1 - 2 - 1 - 16 - 1 - 17</td> <td></td>                                                                                                    | 45678910                                       | 11 - 1 - 12 - 1 - 13 - 1 - 14 - 1 - 2 - 1 - 16 - 1 - 17                                                     |                                                  |

Slika 31: Izbira kazala vsebine

Pod zavihek **Sklici** kliknemo na **Kazalo vsebine** in poljubno izberemo **Samodejno kazalo vsebine 1 ali 2.** Kliknemo nanj in v dokumentu se nam prikaže kazalo vsebine.

| Samodejno shranjevanje 💽 🖡                                                     | 『 り・ ひ ; krajse srecanje_Delavnica_Mag                                                                                                    | istrsko delo_Aja Ban                                                       | Nina Krmac PEF 🛛 🛚 🕏                                                                                                    | <b>m</b> –                                   |            |
|--------------------------------------------------------------------------------|----------------------------------------------------------------------------------------------------|----------------------------------------------------------------------------|----------------------------------------------------------------------------------------------------|----------------------------------------------|------------|
| Datoteka Osnovno Vstavljanje                                                   | Načrt Postavitev Sklici Pošiljanje Pregled Ogled                                                                                          | Pomoč 🔎 Išči                                                               | ß                                                                                                    | Skupna raba                                  | Pripombe   |
| Vilzreži     Aria       Prilepi     ™ Kopiraj       ✓     Preslikovalnik oblik | • 11         • A* A*   Aa*   Ap         ! □ • □ □ • □ □ • □ □ □ 0 0           L         P. • ⊕• x, x*   A • ∠ • A •         ■ Ξ = □ □ 1 0 | AaBbCcDt AaBbCcE AaBbCcDt AA<br>1 Navaden 1 Brez raz 1 Brez raz Na         | ABB( AaBbC(<br>visiov 1 Naslov 2 vision 4 vision 4 | P Najdi →<br>\$\$C Zamenjaj<br>\$\$ Izberi + | Narek<br>* |
| Odložišče                                                                      | Pisava 🖓 Odstavek                                                                                                    | r <sub>a</sub> Slogi                                                       |                                                                                                    | G Urejanje                                   | Glas 🔺     |
|                                                                                | KAZALO VSEBINE                                                                                                    | · · · · 8 · · · · 9 · · · · 10 · · · 11 · · · · 12 · · · · 13 · · · · 14 · | ι · <sub>Δ</sub> · ι · 16 · ι · 17 · ι                                                                                                    | 1                                            |            |
| -                                                                              | 1 UVOD                                                                                                    |                                                                            | 3                                                                                                    |                                              |            |
| -                                                                              | 2 TEORETIČNI DEL                                                                                                    |                                                                            | 4                                                                                                    |                                              |            |
| m<br>-                                                                         | 2.1 Potrebe po izobraževanju odraslih                                                                                                    |                                                                            | 4                                                                                                    |                                              |            |
| 4                                                                              | 2.1.1 Opredelitev izobraževalnih Aria                                                                                                    | - 11 - A^ A 💞 🗛                                                            | 5                                                                                                    |                                              |            |
|                                                                                | 2.1.2 Klasifikacija potreb po izobi K                                                                                                    | L P - A - E - Slogi                                                        | 6                                                                                                    |                                              |            |
| un<br>-                                                                        | 2.2.2 Zunanji motivacijski dejavniki za                                                                                                   | a izobraževanje                                                            | 13                                                                                                    |                                              |            |
| ۰.<br>ن                                                                        | 2.6 Pregled ponudbe na prostem trgi                                                                                                    | Izrezi ji                                                                  | 9                                                                                                    |                                              |            |
| -                                                                              | 2.6.6 Primerjava ponudb Izobraž                                                                                                    | Možnosti lepljenja:                                                        | 13                                                                                                    |                                              |            |
|                                                                                | 3 EMPIRIČNI DEL                                                                                                    |                                                                            | 15                                                                                                    |                                              |            |
| 10                                                                             | 3.1 Namen in cilji raziskovanja 💦 🕞                                                                                                    | Posodobi polie                                                             | 15                                                                                                    |                                              |            |
| -                                                                              | 3.2 Raziskovalne hipoteze                                                                                                    | Drejanje polja                                                             | 15                                                                                                    |                                              |            |
| ۳<br>-                                                                         | 3.3 Metodologija                                                                                                    | Kode polj-preklop                                                          | 15                                                                                                    |                                              |            |
|                                                                                | 3.3.1 Raziskovalna metoda A                                                                                                    | Pi <u>s</u> ava                                                            | 15                                                                                                    |                                              |            |
| -                                                                              | 3.3.2 Raziskovalni vzorec                                                                                                    | Odst <u>a</u> vek                                                          | 16                                                                                                    |                                              |            |
| -                                                                              | 3.3.3 Opis postopka zbiranja podatko                                                                                                    | iv.                                                                        | 19                                                                                                    |                                              |            |

Slika 32: Sprotna posodobitev kazala vsebine

Z desnim klikom na kazalo imamo na voljo ukaz **Posodobi polje**. Če smo med delom na besedilu dopisali novo besedilo ali dodali nove naslove, je vedno potrebno kazalo posodobiti, da se spremembe prikažejo na njem. Enako velja tudi za Kazala slik, preglednic itd.

E Kazala so prvotno nastavljena tako, da samodejno prikazujejo le do tri ravni naslovov poglavij.

Če imamo štiri ravni (smernice UP PEF dopuščajo največ štiri ravni), moramo storiti naslednje:

| Samodejno shranjevanje 🕶 🖫 🏷 💍 =                                                                                                    | Priročnik za tehnično oblikovanje zaključnih del - Shranjevanje 🔹 🛛 Nina Krmac PEF 📧 🗖 — 🗆 🗙                                                                                                    |
|----------------------------------------------------------------------------------------------------|----------------------------------------------------------------------------------------------------|
| Datoteka Osnovno Vstavljanje Načrt Postavitev                                                                                                    | Sklici Pošiljanje Pregled Ogled Pomoč 🔎 Išči 🖻 Skupna raba 🖵 Pripombe                                                                                                    |
| Dodaj besedilo *         ab <sup>1</sup> W Vstavi končno opor           Kazalo         Vstavi sprotno opor         ab <sup>1</sup> Naslednja sprotna opor           vsebine *         Posodobi kazalo         pombo                                                                                                    | nbo<br>pomba · Pametro Raziskovalec<br>iskanje · · · · · · · · · · · · · · · · · · ·                                                                                                    |
| Vgrajeno                                                                                                    | Image: Second and the second and the second and t |
| Ročno kazalo vsebine           Kazalo vsebine           Veste nako vojskaja (zven 1)           1           Veste nako vojskaja (zven 2)           Veste nako vojskaja (zven 2)           Veste nako vojskaja (zven 2)           Veste nako vojskaja (zven 2)           Veste nako vojskaja (zven 2)           Veste nako vojskaja (zven 2)           Veste nako vojskaja (zven 2)           Veste nako vojskaja (zven 2)           Veste nako vojskaja (zven 2)           Veste nako vojskaja (zven 2)           Veste nako vojskaja (zven 2)           Nako 1           Nako 2. | SEBINE       1         vilkovanje dokumenta                                                                                                    |
| Nastor 3                                                                                                    | lave in noge                                                                                                    |
| Visc kazal vsebine na spitetem mestu Office.com     Kazalo vsebine po meri     Gustrani kazalo vsebine     Shrani izbor v galerijo kazala vsebine     4 OBLIKOVAN     4.1 Oblikovanje     4.2 Kazalo vsebi     5 SEZNAM LIT                                                                                                    | hi                                                                                                    |

Slika 33: Oblikovanje kazala vsebine po meri

Na enakem mestu, kjer izberemo kazalo vsebine, kliknemo na Kazalo vsebine po meri.

| Samodejno shranjevanje 💽 🗒 🏷 🤆 🗧                                                |                                                                   |                                                          |                                                                                |                   |                 |
|---------------------------------------------------------------------------------|-------------------------------------------------------------------|----------------------------------------------------------|--------------------------------------------------------------------------------|-------------------|-----------------|
| Datoteka Osnovno Vstavljanje Načrt Postav                                       | ritev Sklici Pošiljanje Pregled                                   | Ogled Pomoč 🔎 Išči                                       |                                                                                | 🖻 Skupna raba     | Pripombe        |
| Bodaj besedilo<br>Kazalo<br>vsebine ▼                                           | nčno opombo<br>a sprotna opomba *<br>pombe                        | Vstavi<br>citat * UBibliografija *                       | Vstavi kazalo slik Vstavi kazalo slik Posodobi tabelo C Navzkrižno sklicevanje | Dznači<br>Vnos    | Označi<br>citat |
| Kazalo vsebine Sprotne opom                                                     | nbe 🕞 Raziskovanie                                                | Citati in bibliografija                                  | Napisi                                                                         | Kazalo            | Kazalo virov    |
| L Kazalo vsebine                                                                | ? ×                                                               | · · · 7 · · · 8 · · · 9 · · · 10 · · · 11 · ·            | · 12 · 1 · 13 · 1 · 14 · 1 · <u>A</u> · 1                                      | · 16 · + · 17 · + |                 |
| stvarno kazalo kazalo vsebine Kazalo sik Kazal<br>Predogled tisknja<br>Naslov 1 | o virov<br>Spletoj predogled<br>Naslov 1<br>Naslov 2<br>Naslov 44 | islih<br>i potreb<br>yraževanju<br>jiki za izobraževanje |                                                                                |                   |                 |
| o Splošno                                                                       |                                                                   | ju v Obalno-kraški regiji                                | 9                                                                              |                   |                 |
| Oblike: Uz predloge                                                             |                                                                   | ževalnih ustanov                                         | 13                                                                             |                   |                 |
|                                                                                 |                                                                   |                                                          | 15                                                                             |                   |                 |
| -                                                                               | Možnosti <u>S</u> premeni                                         |                                                          | 15                                                                             |                   |                 |
| o                                                                               | V redu Prekliči                                                   |                                                          | 15                                                                             |                   |                 |
|                                                                                 | 0.0. T TALISIO TAINA MOTOVA                                       |                                                          | 15                                                                             |                   |                 |
|                                                                                 | 3.3.2 Paziskovalni vzoroc                                         |                                                          | 16                                                                             |                   |                 |

Slika 34: Določitev ravni v kazalu vsebine

V polju **Pokaži ravni** spremenimo število iz *3* na *4*. Ko kliknemo **V redu**, nas bo program vprašal, ali želimo zamenjati kazalo vsebine. Kliknemo **V redu** in na kazalu se bodo prikazali tudi naslovi poglavij četrte ravni. Na tem mestu lahko tudi dodatno oblikujemo kazalo vsebine (oblika, vodilna črta itd.).

Ne smemo pozabiti, da morajo imeti vsa kazala razmik po odstavku 0 pt in ne 6 pt, kot velja za celoten preostali del besedila.

## 5 SEZNAM LITERATURE IN VIROV

Pri oblikovanju literature in virov nam je v veliko pomoč preprost ukaz, ki samodejno razvrsti literaturo po abecedi. Tako nam ni potrebno ročno razvrščati uporabljenih virov. Označimo vso literaturo in kliknemo na ukaz v zavihku **Osnovno**, ki je na sliki označen s krogcem.

| Samodejno shranjevanje 🔘    |                                                                                                    |                                                                                                    |                                                                                                    |                                                             |                                                |                               |                         |           | $\times$ |
|-----------------------------|----------------------------------------------------------------------------------------------------|----------------------------------------------------------------------------------------------------|----------------------------------------------------------------------------------------------------|-------------------------------------------------------------|------------------------------------------------|-------------------------------|-------------------------|-----------|----------|
| Datoteka Osnovno Vstavljanj | e Načrt Postavitev Sklici                                                                                                    | Pošiljanje Pregled                                                                                     | Ogled Pom                                                                                                    | ioč 🔎 Išči                                                  |                                                | යි Sk                         | upna raba               | 🖓 Pripomb | е        |
| Prilepi<br>→                | $\begin{array}{c c} \bullet & \bullet \\ \hline \bullet & \bullet \\ \hline \bullet & \\ \hline \bullet & \bullet \\ \hline \bullet & \bullet \\ \hline$ | <ul> <li>↓ □ • □ • □ = □</li> <li>↓ □ • □ • □ = □</li> <li>↓ □ • □ • □ = □</li> <li>↓ □ • □</li> </ul> | E   2↓ )¶<br>☆ - ⊞ -                                                                                                    | AaBbCcDc AaB<br>1 Navaden prva not                          | bl AaBbCcDc AaBbCc<br>tra 11 Brez raz Naslov 1 | AaBbCcC<br>Naslov 2           | P Najdi →<br>Ç Zamenjaj | Narek     |          |
| Odložišče 🖓                 | Pisava                                                                                                    | G Odstavek                                                                                             | G.                                                                                                    |                                                             | Slogi                                          | G.                            | Urejanje                | Glas      | ^        |
|                             | Birsa, E. (2017). »Prim<br>Povezovanje likovnih<br>Razv<br>povezovanje likovnih<br>Razv<br>Razv<br>Cencič (2009). Kak<br>neeksperimentalne<br>Čagran, B. (2004). U<br>Statističnih metod v<br>Echazarra, A., idr. (2016                                                                                                    | n · 5 · 1 · 6 · 1 · 7 · 7 · 7 · 7 · 7 · 7 · 7 · 7 · 7                                                  | rtov in vk<br>rsta: Besedilo<br>rsta: Besedilo<br>rsta: Besedilo<br>rsta: Besedilo<br>tslovne vrstice<br>v red<br>teach and | <ul> <li>I - 10 - 11 - 11 - 11 - 11 - 11 - 11 - 1</li></ul> | n: Successful strate                           | dmetno<br>npirične<br>uporabe | · 17 · i · 18           |           |          |

Slika 35: Razvrstitev virov in literature po abecednem vrstnem redu

Če pustimo označeno **Naraščajoče**, se bo literatura sama razporedila po abecednem vrstnem redu. Najbolje je, da to funkcijo uporabimo na koncu, ko smo že vpisali celotno literaturo.

V smernicah UP PEF glede seznama literature piše, da virov ne številčimo in prednje ne dodajamo označevalcev, temveč jih navajamo kot nove odstavke, pri čemer je zaradi preglednosti prva vrstica vsakega vira pisana brez zamika, naslednje vrstice istega vira pa pišemo z zamikom 0,75 cm v desno.

To pomeni ravno obratno postavitev v primerjavi z ostalim besedilom, kjer je prva vrstica pomaknjena 0,75 cm v desno. To storimo tako, da označimo celotno literaturo, kliknemo na zavihek **Osnovno** in v razdelku **Odstavek** kliknemo na 🖸 (označeno na sliki). Nato v polju **Posebni** izberemo **Viseči** in pod **Za**: napišemo *0,75 cm*.

| Samodejno shranjevanje 💽 🗄 🏷 🏹 🔻                                     | lekt_Stališča študentov razrednega pouka do poučeva                                                                                                    | Nina Krmac PEF 📧 — 🗆 🗙                                                                                                    |
|----------------------------------------------------------------------|----------------------------------------------------------------------------------------------------|----------------------------------------------------------------------------------------------------|
| Datoteka Osnovno Vstavljanje Načrt Postav                            | ritev Sklici Pošiljanje Pregled Ogled Pomoč 🔎 Išči                                                                                                    | 🖻 Skupna raba 🛛 🖓 Pripombe                                                                                                    |
| Prilepi ∭ kopiraj<br>v ♥ Preslikovalnik oblik<br>Odložišće rs Pisava | A <sup>*</sup> A <sup>*</sup>   Aa <sup>+</sup>   A <sub>0</sub>   Ξ + Ξ + ½ +   Ξ Ξ   2↓ ¶   AaBbCcDc   A<br>A <sup>*</sup> A <sup>*</sup>   A + A +<br>5   Odstavek   5   5   1   1   1   1   1   1   1   1                                                                                                    | AaBbt     AaBbCcDc     AaBbCc     AaBbCc     Image: Constraint of the second second secon |
| L · · · · · · · · · · · · · · · · · · ·                              | 1 • 3 • 1 • 4 • 1 • 5 • 1 • 6 • 1 • 7 • 1 • 8 • • • • 1 • 10 • 1 •                                                                                                    | · 11 · · · 12 · · · 13 · · · 14 · · · 15 · · · · · · · · 17 · · · · 18 ·                                                                                                    |
| Birsa, E. (20                                                        | Odstavek ? X<br>Zamiki n razmiki Potek begedila                                                                                                    | priporočil za medpredmetno                                                                                                    |
| povezova                                                             | Splošno                                                                                                    | evanje 10 (2-3): 163–180.                                                                                                    |
| Cencič (200                                                          | Pogavnava: Obojestransko poravnano V<br>Orisna ragen: Telo besedila V Privzeto strnjeno                                                                                                    | ier kvantitativne empirične                                                                                                    |
| neeksper                                                             | Zamikanje                                                                                                    |                                                                                                    |
| Čagran, B. (2                                                        | Levo: 0 cm<br>Desno: 0 cm<br>Desno: 0 cm<br>De | ov. Zbirka primerov uporabe                                                                                                    |
| statisticn                                                           |                                                                                                    |                                                                                                    |
| Echazarra, A.                                                        | Razmik Prgd: 0 pt  Razmik vrstig: Na:                                                                                                    | arn: Successful strategies for                                                                                                    |
| school", (                                                           | Po: 6 pt 1,5-vrstični V                                                                                                    | blishing, Paris.                                                                                                    |
| European Co                                                          | ve uoug razima meo uosawe, ki majo eisk siog  Predogled                                                                                                    | ation at School in Europe –                                                                                                    |
| <i>2017</i> . Eu                                                     | Profiled ontines in Profiled ontainst Profiled antiants Profiled ontainst Profiled ontainst Profiled ontainst Profiled ontainst Profiled ontainst Profiled ontainst Profiled ontainst Profiled ontainst Profiled ontainst Profiled ontainst Profiled Ontainst Profiled O                                                                                                    | ne European Union.                                                                                                    |
| Karba, P. (201                                                       | Nazledný odstavek Nazledný odstavek Nazledný odstavek Nazledný odstavek Nazledný odstavek Nazledný odstavek Nazledný<br>odstavek Nazledný odstavek Nazledný odstavek Nazledný odstavek Nazledný odstavek Nazledný odstavek                                                                                                    | n domovinska vzgoja ter etika.                                                                                                    |
| Ljubljana                                                            | Iabulatorij         Nastavi kot privzeto pr         V redu         Prekliči                                                                                                    | za šolstvo. <u>Dostopno</u> na:                                                                                                    |
| http://ww                                                            | ww.mize.gov.ci/fileadmin/mize.gov.ci/nageunloade                                                                                                    | Inodrocie/os/prepovlieni HN/                                                                                                    |

Slika 36: Oblikovanje virov in literature

# **6 UPORABNO**

V nadaljevanju so prikazani še različni ukazi in krajšnice, ki nam pri pisanju in oblikovanju prihranijo kar nekaj časa.

#### 6.1 Preslikovanje oblik

S pomočjo funkcije **Preslikovanje oblik** lahko določeno besedilo, ki smo ga kopirali iz drugega dokumenta in ima drugo pisavo, razmik med vrsticami, torej popolnoma drugačen slog v primerjavi z našimi nastavitvami preslikamo v naš slog dokumenta. Da pridobi tudi ta kopiran del enak slog kot preostali del našega besedila, najprej označimo del našega sloga, kliknemo na **Osnovno > Preslikovalnik oblik** in nato s prikazanim čopičem označimo tisti del novega besedila, ki mu želimo spremeniti slog pisave.

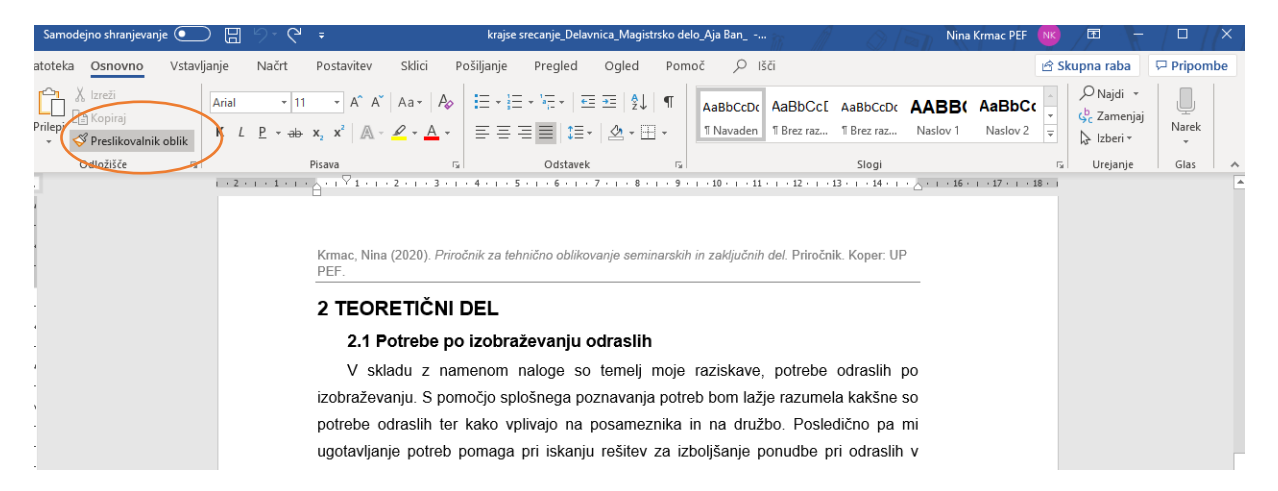

Slika 37: Preslikovanje oblik

#### 6.2 Odložišče

Tudi funkcija **Odložišče** nam lahko prihrani kar nekaj časa. Namenjena je predvsem tistim, ki v dokument kopirajo različne slike ali oblike. Te se hranijo oziroma nalagajo v odložišču in nam jih tako ni potrebno iskati med besedilom, da jih kopiramo in ponovno uporabimo, ampak jih lahko uporabimo iz odložišča.

| Samodejno shranjevanje 🤇                                               |              | ୧ ୯                       | ÷                                                                    |                        | krajse sr                                        | ecanje_Delavr                                  | nica_Magistrsko                               | lelo_Aja Ban                              | ··· m                                    |                                        | Nina                                  | Krmac PEF                          | NK               | (IIII)                                            | - 🗆                  | /× / |
|------------------------------------------------------------------------|--------------|---------------------------|----------------------------------------------------------------------|------------------------|--------------------------------------------------|------------------------------------------------|-----------------------------------------------|-------------------------------------------|------------------------------------------|----------------------------------------|---------------------------------------|------------------------------------|------------------|---------------------------------------------------|----------------------|------|
| atoteka Osnovno Vs                                                     | tavljanje    | Načrt                     | Postavitev                                                           | Sklici P               | ošiljanje                                        | Pregled                                        | Ogled Po                                      | moč 🔎                                     | Išči                                     |                                        |                                       |                                    | 🖻 Ski            | upna raba                                         | 🖓 Pripo              | mbe  |
| k Izreži<br>Prilepi<br>✓ Preslikovalnik obli<br>Odložišče              | Arial<br>K L | • 11<br>₽ • <del>ab</del> | • $A^{*} A^{*}$<br>$x_{2} x^{2}   \mathbb{A} - \mathbb{A}$<br>Pisava | Aa•   A                |                                                  | • '4 = •   €≡<br>■ ■   ‡ ≡ •<br>Odstavek       | ≆   ∲↓   ¶<br>  <u>&amp;</u> - ⊞ -            | AaBbCcDc<br>11 Navaden                    | AaBbCc[<br>1 Brez raz                    | AaBbCcDc<br>11 Brez raz<br>Slogi       | AABB(<br>Naslov 1                     | AaBbC<br>Naslov 2                  | € + <del>-</del> | P Najdi →<br>\$ Zamenja<br>} Izberi →<br>Urejanje | j Narek<br>•<br>Glas |      |
| Odložišče<br>Prilepi vse Počisti vse<br>Kliknite element za lepljenje: | · ,          | ×                         | 1 • 2 • 1 •                                                          | Km<br>PE               | r⊻1 • r • ;<br>nac, Nina (<br>F.                 | 2 • 1 • 3 • 1<br>2020). Priroč                 | - 4 - 1 - 5 - 1 -<br>čnik za tehnično         | 6 · ı · 7 · ı ·                           | • 8 • ı • 9 • ı<br>seminarskih iı        | 10 ı 11 ı                              | del. Priročnil                        | 3 · · · 14 · · ·                   | · _ · ·          | · 16 · + · 17 ·                                   | 1 • 18 • 1           | •    |
|                                                                        |              |                           |                                                                      | 2                      | TEORE<br>2.1 Po<br>V skla                        | ETIČNI I<br>trebe po<br>du z nam               | DEL<br>izobraževa<br>nenom nalo               | <b>anju odras</b><br>ge so teme           | <b>slih</b><br>elj moje r                | aziskave,                              | potrebe                               | odraslih                           | ро               |                                                   |                      |      |
|                                                                        |              | 4 3                       |                                                                      | izo<br>po<br>ug<br>izo | obraževar<br>trebe od<br>otavljanje<br>obraževar | nju. S pom<br>raslih ter<br>e potreb p<br>nju. | nočjo splošne<br>kako vplivaj<br>pomaga pri i | ega poznava<br>o na posar<br>skanju rešil | anja potret<br>meznika in<br>tev za izbo | o bom lažje<br>na družb<br>oljšanje po | e razumela<br>oo. Poslec<br>onudbe pr | a kakšne<br>lično pa<br>i odraslih | so<br>mi<br>v    |                                                   |                      |      |

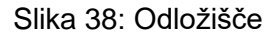

Za odložišče kliknemo **Osnovno > Odložišče** 🔟 (označeno na sliki) in nato se nam prikažejo dokumenti, ki so bili prilepljeni in večkrat uporabljeni.

#### 6.3 Vnos pripombe

Pri pisanju obsežnejšega besedila je zelo uporabno, če si pri besedilu pišemo pripombe, da česa ne pozabimo ali si pripišemo, kaj moramo še dopisati. V pripombo si lahko tudi vnesemo povezavo do literature, ki bi jo bilo smiselno še vključiti v določeno poglavje.

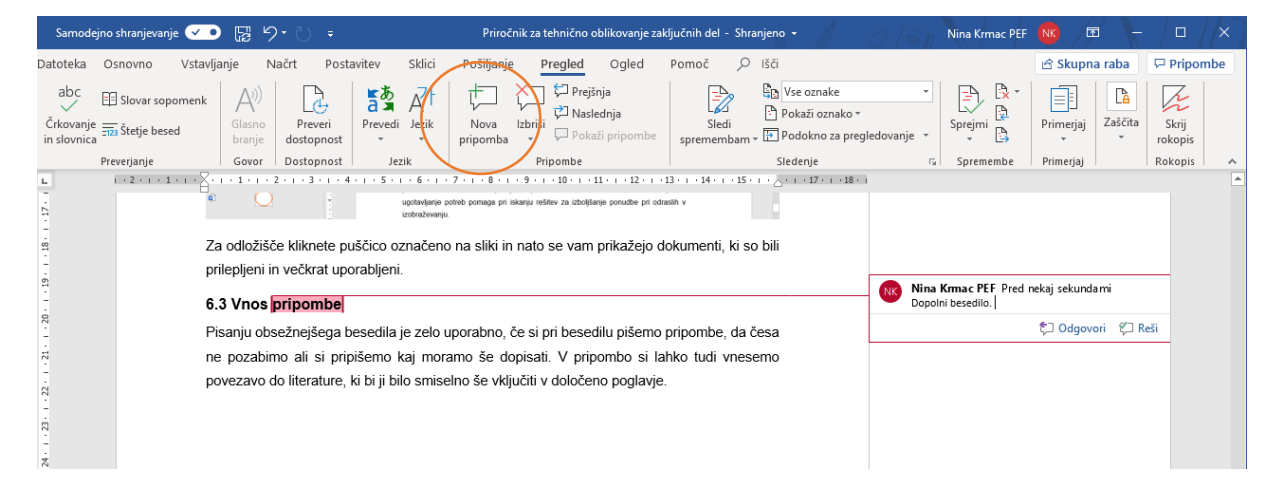

Slika 39: Vnos pripombe v besedilo

Funkcija **Nova pripomba** se nahaja pod zavihkom **Pregled**. Nato označimo besedilo, kjer želimo nekaj pripisati in kliknemo **Nova pripomba** (označeno na sliki).

#### 6.4 Sprotna opomba

Po smernicah UP PEF so sprotne opombe na isti strani kot besedilo (v nogi besedila), na katerega se nanašajo. Oštevilčene so z arabskimi številkami.

Sprotno opombo vnesemo tako, da označimo besedo, ki jo želimo podrobneje opisati. Kliknemo na zavihek **Sklici** in nato **Vstavi sprotno opombo**. Tudi sprotne opombe se samodejno posodobljajo. To pomeni, da če bomo vmes dodali še kakšno opombo, se bodo številke opomb same spremenile.

| Samodejno shranjevanje 💽 🔋 🏸 🏷 🗧                     |                                 |                                                                         |                                                                |                                           |                 |
|------------------------------------------------------|---------------------------------|-------------------------------------------------------------------------|----------------------------------------------------------------|-------------------------------------------|-----------------|
| Datoteka Osnovno Vstavljanje Načrt Postavitev Sklici | Pošiljanje Pregled              | Ogled Pomoč 🔎 iš                                                        | či                                                             | 🖻 Skupna raba                             | Pripombe        |
| Bodaj besedilo v<br>Kazalo<br>vsebine v              | Pametno Raziskovalec<br>iskanje | Vstavi<br>citat + Upravljaj vire<br>Slog: Standarc +<br>Bibliografija + | Vstavi kazalo slik<br>Vstavi<br>napis 🕞 Navzkrižno sklicevanje | Označi<br>Vstavi kazalo<br>Označi<br>vnos | Označi<br>citat |
| Kazalo vsebine Sprotne opombe                        | 🕞 Raziskovanje                  | Citati in bibliografija                                                 | Napisi                                                         | Kazalo                                    | Kazalo virov 🔺  |
|                                                      |                                 | 19 - 1 - 11 - 1 - 12 - 1 - 12 - 1 - 12                                  |                                                                |                                           |                 |
| Kımac, Nina (2020). Priročnik za lehnično o<br>PEF.  | oblikovanje seminarskih in z    | zaključnih del. Priročnik. Kope                                         | r. UP                                                          |                                           |                 |
| 1 UVOD                                               |                                 |                                                                         |                                                                |                                           |                 |

Slika 40: Vstavljanje sprotne opombe

#### 6.5 Sledi spremembam

Če bomo zaključno ali projektno delo delali v skupini z več osebami, je zelo dobrodošla uporaba funkcije **Sledi spremembam**. Ta omogoča, da sledimo novim spremembam, ki so nastale na dokumentu. Če se s spremembo strinjamo, jo lahko sprejmemo, če se z njo ne strinjamo, pa jo lahko tudi zbrišemo.

| Samodejno shranjeva                            | nje 🕒 🗄 🏷 🗸                                                                                      | krajse srecanje_Delavnica_Magistrsko delo_Aja Ban                                                                                                    | Nina Krmac PEF | NK 🖻 –                 |                             |
|------------------------------------------------|--------------------------------------------------------------------------------------------------|----------------------------------------------------------------------------------------------------|----------------|------------------------|-----------------------------|
| atoteka Osnovno                                | Vstavljanje Načrt Postavitev Sklic                                                               | Pošiljanje Pregled Ogled Pomoc 🔎 Išci                                                                                                    |                | 🖻 Skupna raba          | 🖓 Pripombe                  |
| abc<br>∑rkovanje<br>in slovnica<br>Preverjanje | pomenk<br>sed Glasno<br>branje<br>Govor Dostopnost Jezik                                         | Image: Section of the section of the section of t | Sprejmi        | Primerjaj<br>Primerjaj | Skrij<br>rokopis<br>Rokopis |
|                                                |                                                                                                  | Zakleni sledenje                                                                                                    |                |                        |                             |
|                                                | Krmac, Nina (2020). Priročnik za tehnić<br>PEF.                                                  | no oblikovanje seminarskih in zaključnih del. Priročnik. Koper: UP                                                                                                    |                |                        |                             |
| -                                              | 1 UVOD                                                                                           |                                                                                                    |                |                        |                             |
| -                                              | Izobraževanje odraslih je<br>katerega koli drugega tipa, v ka<br>odrasli (Hamburška deklaracija, | kot skupek procesov učenja, tako formalnega kot<br>terega so vključeni ljudje, ki so v družbi označeni kot<br>1998).                                                                                                    |                |                        |                             |

Slika 41: Vklop/Izklop sledenja spremembam

Funkcija **Sledi spremembam** se nahaja pod zavihkom **Pregled > Sledi spremembam**. Če spremembam ne želimo več slediti, zgolj ponovno kliknemo na **Sledi spremembam**.

Če želimo sprejeti vse spremembe, kliknemo na **Sprejmi** in izberemo opcijo, ki nam najbolj ustreza, kot je prikazano na spodnji sliki.

| Samode                               | ejno shranjevanje 💽     | )回り                |                              |                                 | krajse srecanje_Delavnica_Magistrs                                 | ko delo_Aja Ban                             |                     | Nina Krmac PEF         | NK E                   |                            | 1×   |
|--------------------------------------|-------------------------|--------------------|------------------------------|---------------------------------|--------------------------------------------------------------------|---------------------------------------------|---------------------|------------------------|------------------------|----------------------------|------|
| Datoteka                             | Osnovno Vstavlj         | anje Na            | ačrt Post                    | avitev Sklici                   | Pošiljanje Pregled Ogled                                           | Pomoč 🔎 Išči                                |                     |                        | 🖻 Skupna               | raba 🖓 🖓 Pripe             | ombe |
| abc<br>✓<br>Črkovanje<br>in slovnica | Slovar sopomenk         | (Glasno<br>branje  | Preveri<br>dostopnost        | Prevedi Jezik                   | Nova Izbriši<br>pripomba v Drejšnja<br>Pokaži pripombe             | Sledi<br>spremembam v TP Podokno za pr      | v<br>regledovanje v | Sprejmi                | Primerjaj              | Zaščita<br>v rokopis       |      |
| _                                    | Preverjanje             | Govor              | Dostopnost                   | Jezik                           | Pripombe                                                           | Sledenje                                    | 6                   | 🕒 🕑 Sprejmi in         | se pr <u>e</u> makni n | a naslednjo                | ^    |
| 6 E E                                | 3 • • • 2 • • • 1 • • • | 1 1 1 1 1 1        | . 2 . 1 . 3 .                | 1 • 4 • 1 • 5 • 1 •             | 6 • 1 • 7 • 1 • 8 • 1 • 9 • 1 • 10 • 1 • 11 •                      | 1 + 12 + 1 + 13 + 1 + 14 + 1 +              | · i · 17 · i        | 🕒 🕑 Sprejmi t <u>o</u> | spremembo              |                            |      |
|                                      |                         | Krmac, Nin<br>PEF. | a (2020). Pril               | ročnik za tehničn               | o oblikovanje seminarskih in zaključnih c                          | del. Priročnik. Koper: UP                   |                     | Sprejmi vs             | e spremembe            | in <u>u</u> stavi sledenje |      |
| 1 - 2 - 1 - 1 - 1                    |                         | lzobr<br>katerega  | D<br>raževanje<br>koli druge | odraslih je k<br>ga tipa, v kat | ot skupek procesov učenja, t<br>erega so vključeni ljudje, ki so v | ako formalnega kot<br>/ družbi označeni kot |                     |                        |                        |                            |      |

Slika 42: Urejanje sledenja spremembam

#### 6.6. Gumb Pokaži/skrij ¶

Pri delu nam je lahko večkrat v pomoč gumb **Pokaži/skrij** (¶). S klikom nanj se nam prikažejo vsi skriti znaki in ukazi, ki smo jih nastavili v dokumentu. Posebej prav pride, ko določenega dela besedila ne moremo urediti, kot želimo. S klikom na ta gumb bomo lahko videli, kaj je dejansko v ozadju nastavljeno in zakaj nismo mogli spremeniti določenega dela besedila ali izvesti določene funkcije. S pomočjo tega gumba lahko tudi vidimo, kje v besedilu se nahajajo prelomi strani, odsekov itd.

Gumb se nahaja v zavihku Osnovno, kot je razvidno iz spodnje slike.

| Samoo    | lejno shranjevan                                   | je 💌     | F            | りひ             | ÷                                                                               |             | Priročnik z   | a tehnično obl  | ikovanje zaključni | h del - Shranje       | evanje 🔻 | 1 01                       |                | Nina Krmac PEF        | NK    | æ                                          | -         |            | ×  |
|----------|----------------------------------------------------|----------|--------------|----------------|---------------------------------------------------------------------------------|-------------|---------------|-----------------|--------------------|-----------------------|----------|----------------------------|----------------|-----------------------|-------|--------------------------------------------|-----------|------------|----|
| Datoteka | Osnovno                                            | Vstavlja | inje         | Načrt          | Postavitev                                                                      | Sklici      | Pošiljanje    | Pregled         | Ogled PC           | moč <i>P</i>          | Išči     |                            |                |                       | 🖻 S   | kupna rab                                  | a         | 🖓 Pripon   | be |
| Prilepi  | X Izreži<br>Kopiraj<br>Vreslikovalnik<br>Odložišče | oblik    | Arial<br>K L | + 11<br>₽ + ab | • $A^{*} A^{*}$<br>$\mathbf{x}_{2} \mathbf{x}^{2}   \mathbf{A} \cdot$<br>Pisava | Aa• A       |               | - 'v            |                    | AaBbCcD<br>11 Navaden | AaBbCcDc | 3 AAB<br>Naslov 1<br>Slogi | AaBb<br>Naslov | C AaBbC<br>2 Naslov 3 | :<br> | P Najdi<br>Gc Zamer<br>R Izberi<br>Urejanj | njaj<br>T | Narek<br>V | ^  |
| L        |                                                    |          |              | 1 2 1 1 2      | 1 + 1 + 2 + 1 + 1                                                               | 2           | 3 · ı · 4 · ı | . 5 . 1 . 6 . 1 | . 7 8 9            | • • • 10 • • • 11     | 12 13 .  | • + • 14 • + • 15          |                | · 17 · + · 18 · +     |       |                                            |           |            | -  |
| 2        |                                                    |          |              |                |                                                                                 |             |               |                 |                    |                       |          |                            |                |                       |       |                                            |           |            |    |
|          |                                                    |          |              |                |                                                                                 |             |               |                 |                    |                       |          |                            |                |                       |       |                                            |           |            |    |
| -        |                                                    |          |              |                |                                                                                 |             |               |                 |                    |                       |          |                            |                |                       |       |                                            |           |            |    |
| ÷        |                                                    |          |              |                | Nina                                                                            | Krmac∙¶     |               |                 |                    |                       |          |                            |                |                       |       |                                            |           |            |    |
| -        |                                                    |          |              |                | Prirod                                                                          | inik∙za∙tel | nnično∙obl    | ikovanje∙za     | ključnih del¶      |                       |          |                            |                |                       |       |                                            |           |            |    |
|          |                                                    |          |              |                | ¶                                                                               |             |               |                 |                    |                       |          |                            |                |                       |       |                                            |           |            |    |
|          |                                                    |          |              |                | Kazal                                                                           | o∙vsebine   | ۹             |                 |                    |                       |          |                            |                |                       |       |                                            |           |            |    |
| 4        |                                                    |          |              |                | ۹                                                                               |             |               |                 |                    |                       |          |                            |                |                       |       |                                            |           |            |    |
| 5        |                                                    |          |              |                | Kazal                                                                           | o∙slik¶     |               |                 |                    |                       |          |                            |                |                       |       |                                            |           |            |    |
| - 9      |                                                    |          |              |                | ¶                                                                               |             |               | Prelo           | m odseka (nasled   | nja stran)            |          |                            |                |                       |       |                                            |           |            |    |

Slika 43: Gumb Pokaži/skrij

## 6.7 Odstranjevanje skritih podatkov in osebnih informacij

Vsak dokument, ki ga oblikujemo, shranjuje podatke o našem delu in naših osebnih informacijah. Ti podatki se nahajajo pod zavihkom **Datoteka > Informacije**, kot je prikazano na spodnji sliki.

|                     | Informacijo                                                                                                    |                                                                                                    |                                                                                                    |  |
|---------------------|----------------------------------------------------------------------------------------------------|----------------------------------------------------------------------------------------------------|----------------------------------------------------------------------------------------------------|--|
| <ul> <li></li></ul> | <section-header>         Additional and a structure of the structure of the structur</section-header> | Lastnosti *<br>Veikost<br>Strani<br>Besede<br>Celotni čas urejanja<br>Naslov<br>Oznake<br>Priedloga<br>Stanje<br>Kategorije<br>Zadeva<br>Osnova hiperpovezave<br>Podjetje<br>Povezani datumi<br>Nazadnje spremenjeno<br>Ustvarjeno<br>Nazadnje spremenjeno<br>Ustvarjeno<br>Nazadnje natisnjeno<br>Povezane osebe<br>Vodja<br>Avtor<br>Zadnja sprememba<br>Povezani dokumeni<br>Filmo Odpri mesto dati | 2,97 MB<br>33<br>4335<br>1050 min<br>Dodajte naslov<br>Dodajte oznako<br>Dodajte pripombo<br>Normal<br>Dodajte besedilo<br>Dodajte besedilo<br>Dodajte besedilo<br>Navedite zadevo<br>Dodajte besedilo<br>Navedite zadevo<br>Dodajte besedilo<br>Navedite zadevo<br>Dodajte besedilo<br>Navedite podjetje<br>Danes, 19.41<br>23. 03. 2020 15:26<br>Mara Krmac PEF<br>Dodajte avtorja<br>Kina Krmac PEF<br>ti<br>otke |  |
|                     |                                                                                                    | LITTMI Odpri mesto dat                                                                                                    | oteke                                                                                                    |  |

Slika 44: Informacije o dokumentu

To pomeni, da vsak, ki mu posredujemo naš dokument (kolega, profesor, prijatelj ...), lahko prebere, kdo je avtor besedila, če je morda še kdo dodatno urejal besedilo, koliko časa smo urejali besedilo itd. V kolikor želimo skriti ali izbrisati podatke v dokumentu, ki kažejo na naše avtorstvo in potek dela, je to mogoče opraviti s pomočjo naslednjih korakov.

|                                                                                                    | / X |
|----------------------------------------------------------------------------------------------------|-----|
| © Informacije                                                                                                    |     |
| Domača stran<br>Priročnik za tehnično oblikovanje zaključnih del                                                                 |     |
| Novo     OneDrive - UPR = članki = priročnik za tehnično oblikovanje zakljucnih del                                              |     |
| 🗁 Odpri 📃 Zaščita dokumenta Lastnosti *                                                                                          |     |
| Nadzonajte wsta sprememb, ki jih lahko drugi naredijo v dokumentu. Velikost 3,06 MB                                              |     |
| Informacije dokument * Strani 33                                                                                                 |     |
| Besede 4399                                                                                                    |     |
| Shrani kopijo Celotni čas urejanja 1057 min                                                                                      |     |
| Pregled dokumenta Naslov Dodajte naslov                                                                                          |     |
| Pred objavo te datoteke ne pozabite, da vsebuje Oznake Dodajte oznako                                                            |     |
| Skupna raba prišlo do težav - Lastnosti dokumenta, lastnosti strežnika dokumentov, informacije o vrsti Pripombe Dodajte pripombo |     |
| Predloga Normal                                                                                                    |     |
| Izvozi sedilo Stanje Dodajte besedilo                                                                                            |     |
| ali osebni podatki. Kategorije Dodajte kategorijo                                                                                |     |
| Pretvori Preveri dostopnost mi potrebami ne bodo mogle prebrati Zadeva Navedite zadevo                                           |     |
| Zanzi Osnova hiperpovezave Dodajte besedilo                                                                                      |     |
| Podjetje Navedite podjetje                                                                                                    |     |
| reven zaruzijwost                                                                                                    |     |
| različicah Worda.                                                                                                    |     |
| ivezauje spremeljeli o Danes, 1948                                                                                               |     |
| Ustvarjeno 23. (13. 2020 15:26                                                                                                   |     |
| Nazadrije natisnjeno                                                                                                    |     |
| Povezane osebe                                                                                                    |     |

Slika 45: Pregled informacij v dokumentu

Najprej kliknemo na gumb **Pregled dokumenta** in kliknemo **Preglej dokument**. Prikazalo se nam bo naslednje pogovorno okno, v katerem kliknemo **Preglej**.

|                | Priročnik                             | za tehnično oblikovanje zaključnih del - Shranjevanje                                                                                                    | Nina Kr | pac REF NK 🔅 👂 🥇                       |  |
|----------------|---------------------------------------|----------------------------------------------------------------------------------------------------|---------|----------------------------------------|--|
| e              | Informacije                           |                                                                                                    |         | 1000                                   |  |
| 🕜 Domača stran | Priročnik za tehnično o               | oblikovanje zaključnih del                                                                                                    |         |                                        |  |
| 🗋 Novo         | OneDrive - UPR » članki » priročnik : | Nadzornik dokumentov ?                                                                                                    | ×       |                                        |  |
| 🗁 Odpri        | Zaščita d                             | Če želite v dokument polskati izbrano vsebino, kliknite »Preglej«.                                                                                                    | -       |                                        |  |
| Informacije    | Zaščiti<br>dokument -                 | Pripombe, popravki in različice<br>Preveri, ali so v dokumentih pripombe, različice in revizijske oznake.                                                                                                    |         | 3,13 MB<br>34                          |  |
| Shrani kopijo  |                                       | ✓ Lastnosti dokumenta in osebni podatki<br>Pregleda, ali so v dokumentu shranjeni skriti metapodatki oz. osebni podatki.                                                                                                    | nja     | 4409<br>1058 min                       |  |
| Natisni        | Pregled<br>Pred objavo                | <u>Dodatki podokna opravil</u> <u>Dodatki podokna opravil</u> <u>Dodatki podokna opravile podokna opravile podokna opravile podokna opravile podokna opr</u> |         | Dodajte naslov<br>Dodajte oznako       |  |
| Skupna raba    | prišlo do težav * vsebine<br>Glave in | Vdelani dokumenti     Vdelani dokumenti                                                                                                    | -       | Dodajte pripombo<br>Normal             |  |
| Izvozi         | ■ Znaki, ∢<br>■ Podatk                | Poišče morebitne vdelane dokumente, v katerih so lahko informacije, ki niso vidne v<br>dokumentu.                                                                                                    |         | Dodajte besedilo<br>Dodajte kategorijo |  |
| Pretvori       | vsebind                               | ✓ Makri, obrazci in kontrolniki ActiveX<br>Poišče morebitne makre, obrazce in kontrolnike ActiveX.                                                                                                    | ezave   | Navedite zadevo<br>Dodajte besedilo    |  |
| Zapri          | Zgodov<br>Upravljanje                 | ☐ Rokopis<br>Preveri, ali je v dokumentu rokopis.                                                                                                    | ımi     | Navedite podjetje                      |  |
|                | dokumenta *                           | Strnjeni naslovi<br>Pregleda, ali je v dokumentu besedilo, ki je strnjeno pod naslovom.                                                                                                    | njeno 🗸 | Danes, 19:49<br>23. 03. 2020 15:26     |  |
|                | L                                     | Preglej Zapri<br>Povezan                                                                                                    | e osebe |                                        |  |
|                |                                       | Vodja                                                                                                    |         | Navedite vodjo                         |  |
|                |                                       | Avtor                                                                                                    |         | NK Nina Krmac PEF                      |  |
|                |                                       |                                                                                                    |         | Dedaite autoria                        |  |

Slika 46: Izpis informacij dokumenta

Prikažejo se lastnosti dokumenta, ki so bile najdene.

|                | Priročnik za tehnično oblikovanje zaključnih del - Shranjevanje                                                                                                    | nac REF 🔍 🙂 🕑 🧷 – 🗆 🗡                 |
|----------------|----------------------------------------------------------------------------------------------------|---------------------------------------|
| e              | Informacije                                                                                                    |                                       |
| 斺 Domača stran | Priročnik za tehnično oblikovanje zaključnih del                                                                                                    |                                       |
| 📋 Novo         | OneDrive - UPR » članki » priročnik za tehr<br>Preglejte rezultate nadzora.                                                                                                    |                                       |
| ▷ Odpri        | Zaščita dok<br>Nadzorujte vrstes Pripombe, popravki in različice                                                                                                    | 3.22 MB                               |
| Informacije    | Zaschi<br>dokument *                                                                                                    | 34                                    |
| Shrani kopijo  | Ti podatki o dokumentu so bili najdeni:<br>* Lastnosti dokumenta<br>* Motor                                                                                                    | 44.18<br>1059 min                     |
| Natisni        | Pred objavo te dat Pred objavo te dat                                                                                                    | Dodajte naslov<br>Dodajte oznako      |
| Skupna raba    | Preveri, ali je ": Iskanje težav<br>prišlo do težav • Lastnosti dok<br>Nisno načli poberena dodatka podokna opravil                                                                                                    | Dodajte pripombo                      |
| Izvozi         | vsebine in im<br>■ Glave in noge<br>■ The set of the set of the set o | Dodajte besedilo                      |
| Pretvori       | Znaki, oblikov     Podatke XML     Vobenega vdelanega dokumenta ni bilo mogoče najti.     vodatke XML     vodatke klig                                                                                                    | Dodajte kategorijo<br>Navedite zadevo |
| Zapri          | Makri, obrazci in kontrolniki ActiveX     Nobenih makrov, obrazcev ali kontrolnikov ActiveX ni bilo mogoče     najti.                                                                                                    | Dodajte besedilo<br>Navedite podjetje |
|                | Upravijanje<br>dokumenta * Zgodovina<br>Prikažite in obnov<br>Øprikažite in obnov<br>V Dynavijanje<br>dokumenta * Opomba: Nekaterih sprememb ni mogoće razveljaviti,                                                                                                    | Danes, 19:50<br>23. 03. 2020 15:26    |
|                | Znova preglej Zapri<br>Povezane osebe<br>Veroja                                                                                                    | Navedite vodijo                       |
|                | Avtor                                                                                                    | NK Nina Krmac PEF                     |

Slika 47: Izbris informacij o dokumentu

## Nato kliknemo Odstrani vse, zatem pa Znova preglej.

Pod Informacije so bodo prikazali naslednji podatki:

|                | Priročnik za tehnično oblikovanje zaključnih del - Shranjeno                                                                                                    | Nina Krmac REF 📧 🙂 🖉 🖉 🖉                                |
|----------------|----------------------------------------------------------------------------------------------------|---------------------------------------------------------|
| €              | Informacije                                                                                                    |                                                         |
| ሰ Domača stran |                                                                                                    |                                                         |
|                | Priročnik za tehnično oblikovanje zaključnih del                                                                                                    |                                                         |
|                | OneDrive - UPR » clanki » priročnik za tehnično oblikovanje zaključnih del                                                                                               | Nanaka: Lastoosti strežnika v poliu ni mogoče           |
|                | ASCITA GOKUMENTA     Nadzorujte vrste sprememb, ki jih lahko drugi naredijo v dokumentu.                                                                                 | prikazati.                                              |
| Informacije    | Zaščiti<br>dokument *                                                                                                    | Lastnosti *                                             |
| Shrani kopijo  |                                                                                                    | Strani 35                                               |
|                | Pregled dokumenta                                                                                                    | Besede 4434                                             |
| Natisni        | Pred objavo te datoteke ne pozabite, da vsebuje: Preveri, ali je I astnosti dokumenta                                                                                    | Naslov Dodajte naslov                                   |
| Skupna raba    | prišlo do težav * Glave in noge Glave in katolojis katolojis katolojis                                                                                                   | Oznake Dodajte oznako                                   |
| Izvozi         | Podatke XML po meri                                                                                                    | Pripombe Dodajte pripombo<br>Predloga Normal            |
| Pretvori       | <ul> <li>vsebino, ki jo osebe s posebnimi potrebami ne bodo mogle prebrati</li> <li>Nastavitev, s katero bodo pri shranjevanju datoteke samodejno odstranjene</li> </ul> | Stanje Dodajte besedilo                                 |
| Zapri          | lastnosti in osebni podatki<br>Dovolite, da se te informacije shranijo v vašo datoteko                                                                                   | Kategorije Dodajte kategorijo<br>Zadeva Navedite zadevo |
|                |                                                                                                    | Osnova hiperpovezave Dodajte besedilo                   |
|                | Zgodovina različice                                                                                                    | Podjetje Navedite podjetje                              |
|                | Upravljanje                                                                                                    | Povezani datumi                                         |
|                | dokumenta *                                                                                                    | Nazadnje spremenjeno Danes, 19:52                       |
|                |                                                                                                    | Nazadnje natisnjeno                                     |
|                |                                                                                                    | Povezane osebe                                          |
|                |                                                                                                    | Vodja Navedite vodjo                                    |
|                |                                                                                                    | Avtor Dodajte avtorja                                   |
|                |                                                                                                    | Zadnja sprememba Ni še shranjeno                        |
|                |                                                                                                    | Povezani dokumenti                                      |
|                |                                                                                                    | ETTML Odpri mesto datoteke                              |
|                |                                                                                                    | Pakaži manj lastnosti                                   |
|                |                                                                                                    |                                                         |
|                |                                                                                                    |                                                         |

Slika 48: Prikaz novih informacij dokumenta

# 7 DOBRODOŠLE FUNKCIJE NA TIPKOVNICI

V tem poglavju so prikazane še krajšnice na tipkovnici, ki nam lahko prihranijo kar nekaj časa. Izpostavljene so predvsem tiste, ki se ne uporabljajo pogosto, a so marsikdaj dobrodošle.

## 7.1 Uveljavitev prejšnjega dejanja

Za uveljavitev prejšnjega dejanja imamo možnost uporabe dveh ukazov, tj. tipke **F4** ali **Ctrl+Y**. S pomočjo obeh lahko ponovimo zadnje opravljeno dejanje. Marsikatero urejanje tako lahko bistveno hitreje opravimo. Ukaz je koristen predvsem pri oblikovanju preglednic in zamikov v besedilu.

## 7.2 Razdelitev okna dokumenta

Ta ukaz je koristen predvsem pri urejanju obširnih dokumentov. Pritisnemo na **Ctrl+Alt+S** in dokument se bo na mestu, kjer imamo postavljeno miško, razdelil na dve okni. To pomeni, da lahko ločeno v zgornjem delu besedila brskamo in iščemo podatke, medtem ko spodnji del besedila ostane točno na tistem mestu, kjer želimo nadaljevati s pisanjem. Za izključitev tega ukaza zgolj ponovno pritisnemo **Ctrl+Alt+S**.

## 7.3 Ostale bližnjice na tipkovnici

| Dejanje                                        | Tipke    |
|------------------------------------------------|----------|
| Odpiranje dokumenta.                           | Ctrl+O   |
| Ustvarjanje novega dokumenta                   | Ctrl+N   |
| Shraniti dokument.                             | CTRL+S   |
| Zapreti dokument.                              | CTRL + W |
| Uporaba krepkega oblikovanja v besedilu.       | Ctrl+B   |
| Uporaba ležečega oblikovanja v besedilu.       | Ctrl+I   |
| Uporaba podčrtanega oblikovanja v<br>besedilu. | Ctrl + U |
| Poravnava besedila na levo.                    | Ctrl + L |
|                                                |          |
| Poravnava besedila na desno.                   | Ctrl + R |

Preglednica 1: Bližnjice na tipkovnici (povzeto po Bližnjice na tipkovnici v Wordu, 2020)

| Premik kazalca na konec dokumenta.                           | Ctrl + End                        |
|--------------------------------------------------------------|-----------------------------------|
| Premik kazalca na začetek dokumenta.                         | Ctrl + Home                       |
| Izbor od trenutnega položaja do začetka                      | Shift+Home                        |
| trenutne vrstice.                                            |                                   |
| Izbor iz trenutnega položaja na konec                        | Shift + End                       |
|                                                              |                                   |
| Izbor od trenutnega polozaja do zacetka trenutnega odstavka. | CTRL + SHIFT + puscicna tipka gor |
| Izbor iz trenutnega položaja do konca                        | CTRL + SHIFT + puščična tinka dol |
| trenutnega odstavka.                                         |                                   |
| Izbor med trenutnim položajem na vrhu                        | SHIFT + PAGE up                   |
| zaslona.                                                     |                                   |
| Izbor od trenutnega položaja do dna zaslona.                 | SHIFT + PAGE dol                  |
| Izbor od trenutnega mesta do začetka                         | Ctrl+Shift+Home                   |
| dokumenta.                                                   |                                   |
| Izbor od trenutnega položaja do konca                        | Ctrl+Shift+End                    |
| dokumenta.                                                   |                                   |
| Brisanje ene besede v levo.                                  | Ctrl+Backspace                    |
| Brisanje ene besede v desno.                                 | Ctrl+Delete                       |
| Uporaba razmika 1,5 med vrsticami.                           | Ctrl + 5                          |
| Uporaba enojnega razmika med vrsticami.                      | Ctrl + 1                          |
| Vstavljanje preloma strani.                                  | Ctrl + Enter                      |
| Vstavljanje pripombe.                                        | Ctrl+Alt+M                        |
| Vklop ali izklop sledenja sprememb.                          | Ctrl+Shift+E                      |
| Vstavljanje sprotne opombe.                                  | Ctrl + Alt + F                    |

# 8 ZAKLJUČEK

S priročnikom smo zaobjeli bistvene nastavitve, ki se zahtevajo v okviru smernic UP PEF in pri oblikovanju vsakega dokumenta. Pri oblikovanju dokumenta je lahko v dodatno pomoč tudi naslednja povezava: <u>https://bit.ly/2Yv1VT8</u>.

Če ste pri uporabi priročnika pogrešali določene obrazložitve ali ukaze, ki bi vam pri urejanju dokumenta bile v pomoč, le-te sporočite na nina.krmac@pef.upr.si in bodo lahko v novi izdaji priročnika dodane.

# 9 LITERATURA

Bližnjice na tipkovnici v Wordu. (2020). Pridobljeno 26. 4. 2020, https://bit.ly/2y8JZD5.

Smernice za izdelavo zaključnih del UP PEF. (2015). Pridobljeno 1. 3. 2020, https://www.pef.upr.si/studenti/zakljucek\_studija/.